# midas CIM

# 三跨連續箱型梁橋操作例題 (單箱雙室PSC)

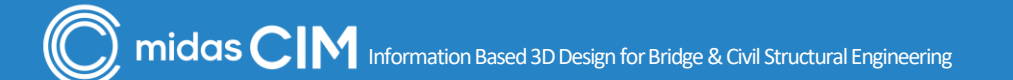

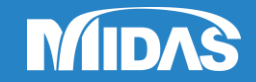

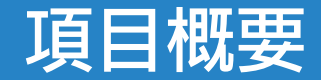

 $\bigcirc$ 

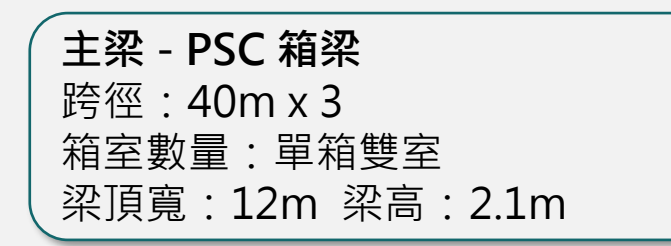

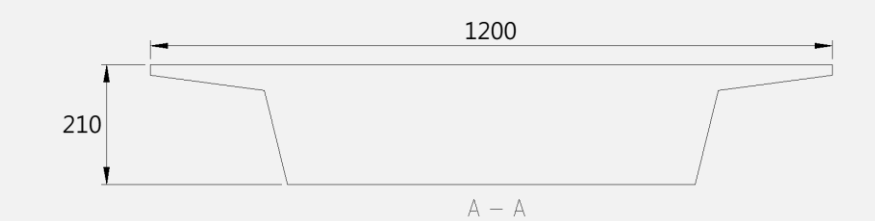

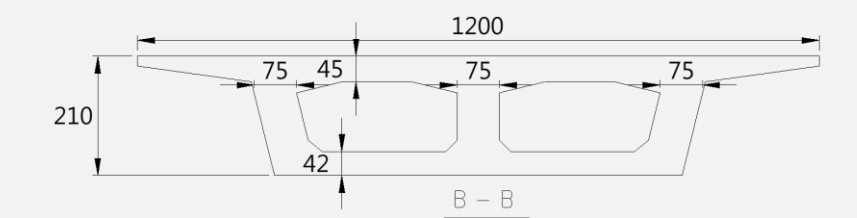

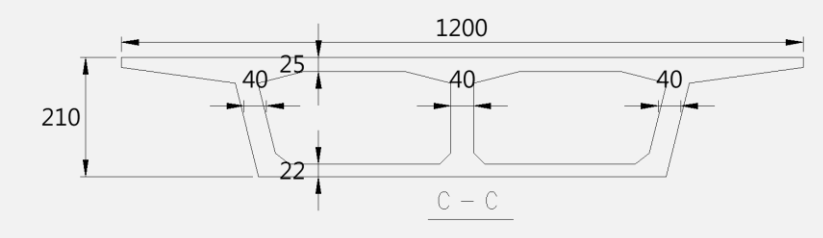

斷面 (cm)

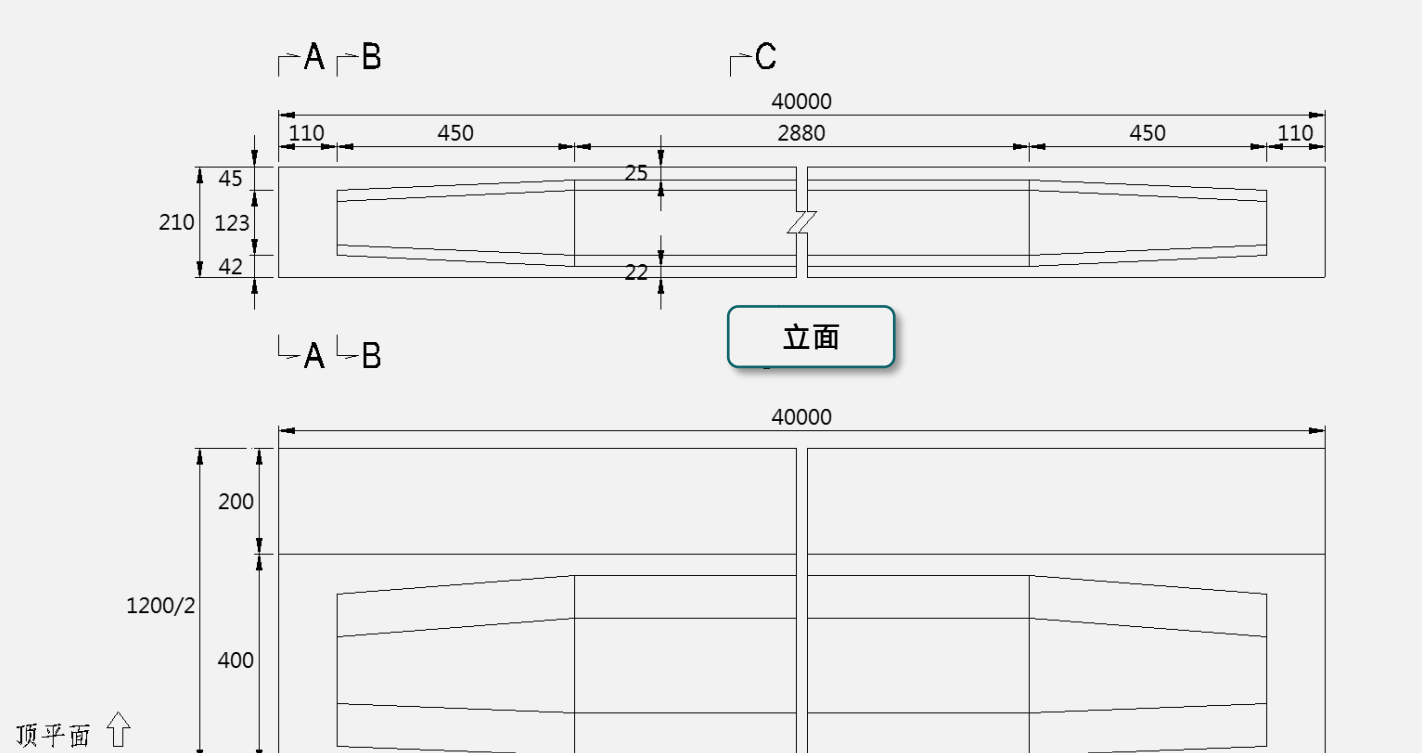

平面

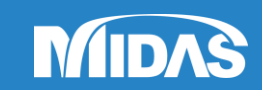

718/2 359

底平面 🖯

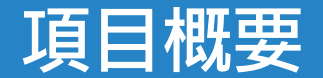

 $\bigcirc$ 

## 三跨連續箱型梁橋

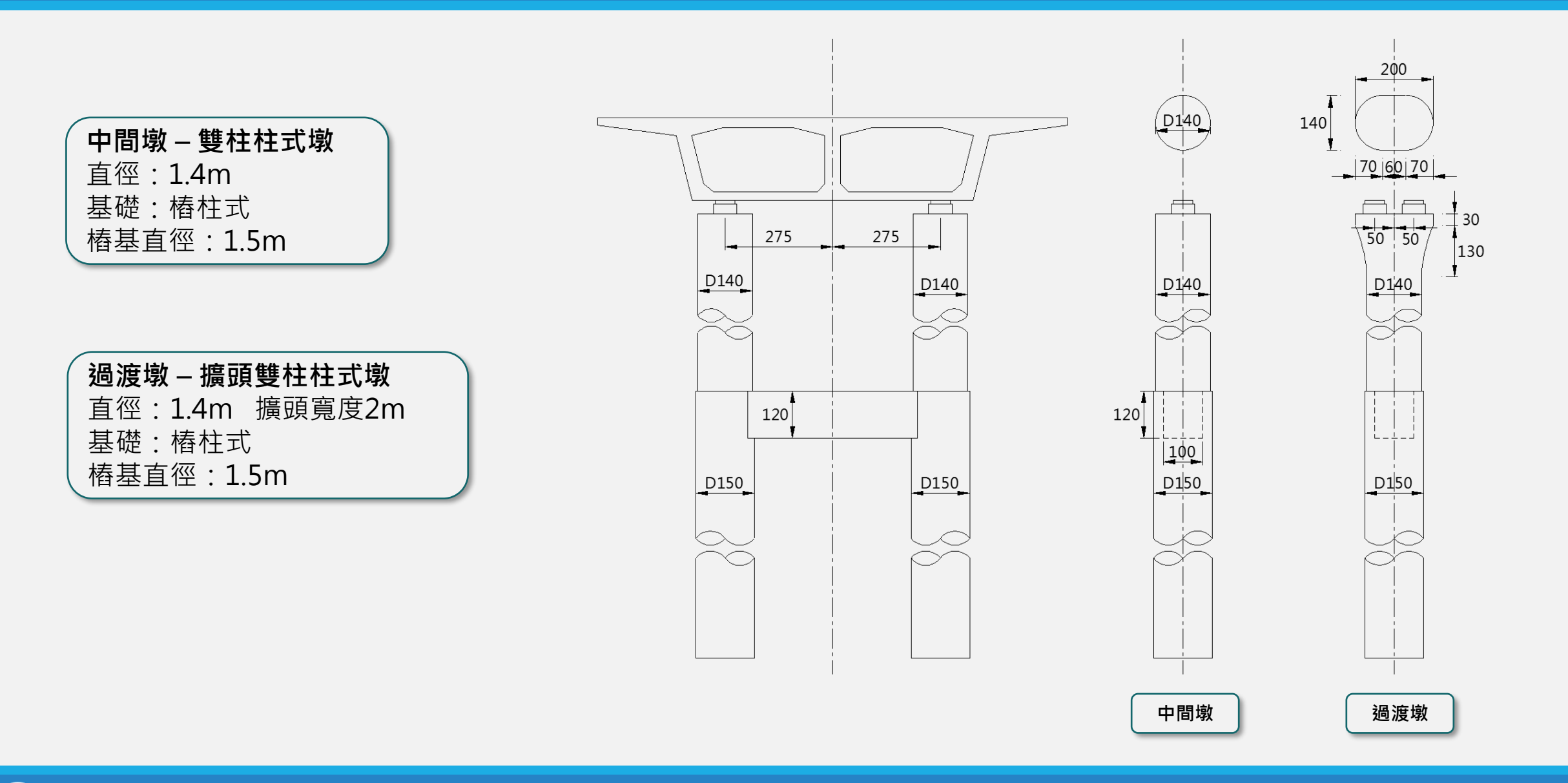

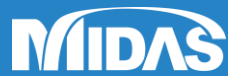

midas CIM Information Based 3D Design for Bridge & Civil Structural Engineering

### 三跨連續箱型梁橋

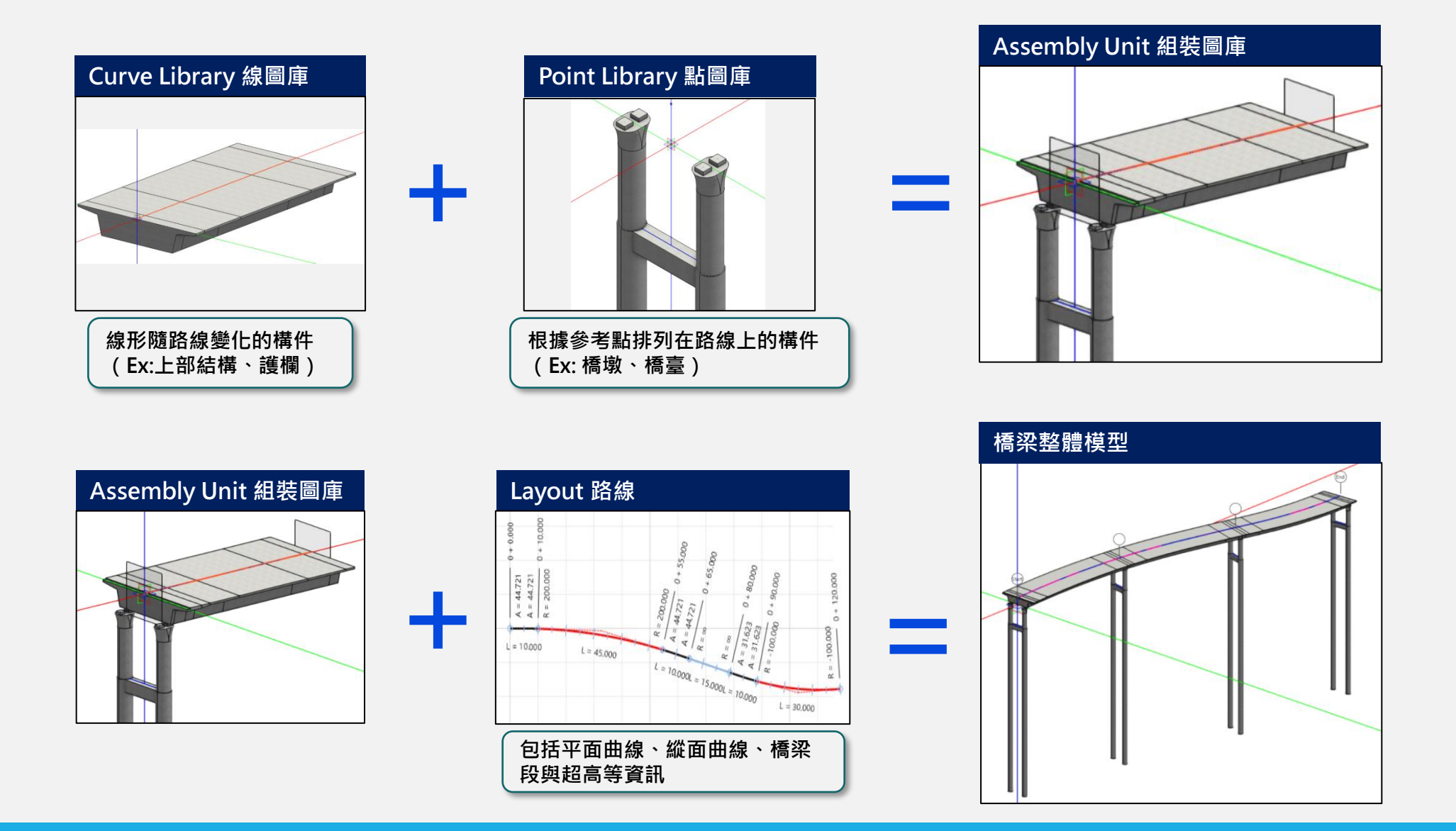

MIDAS

 $\bigcirc$ 

#### 1. 創建線圖庫 (Curve Library)

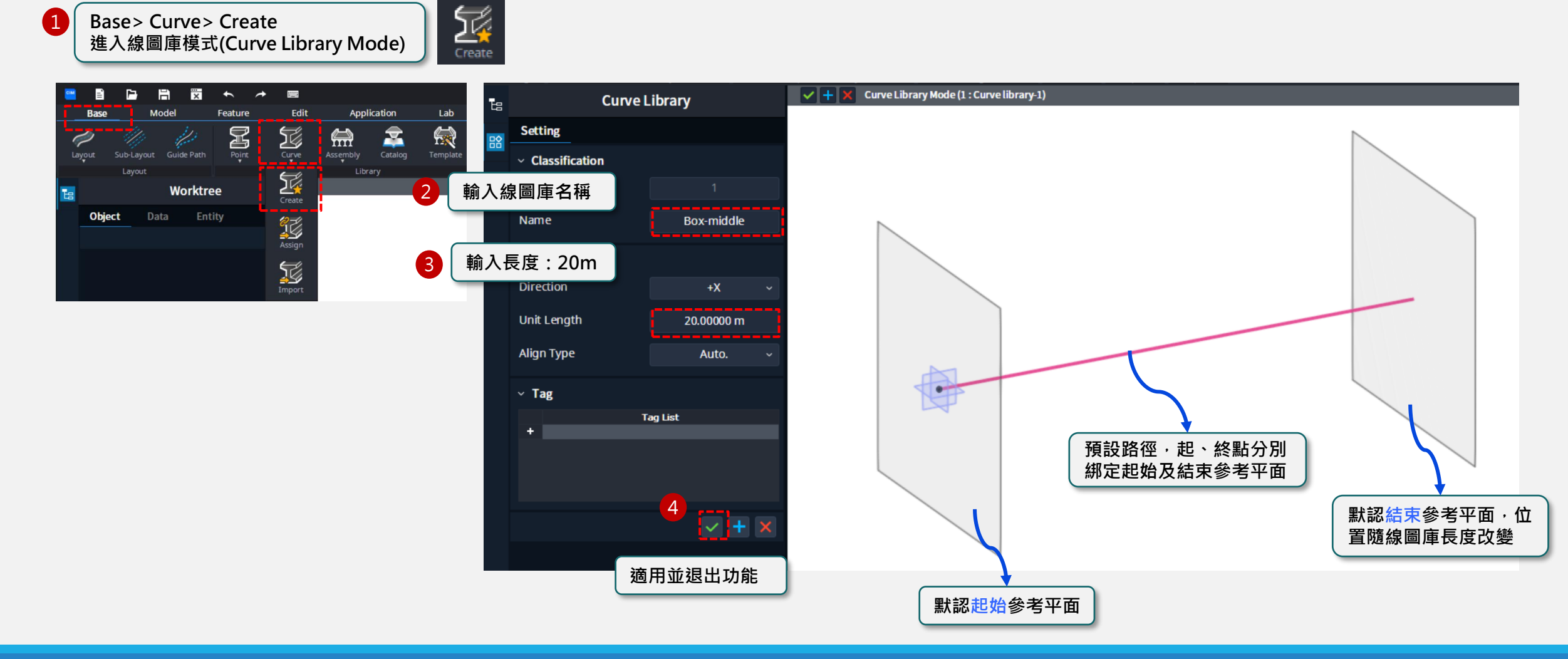

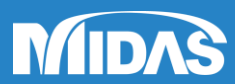

#### → Curve Library > Constraint Entity > Plane

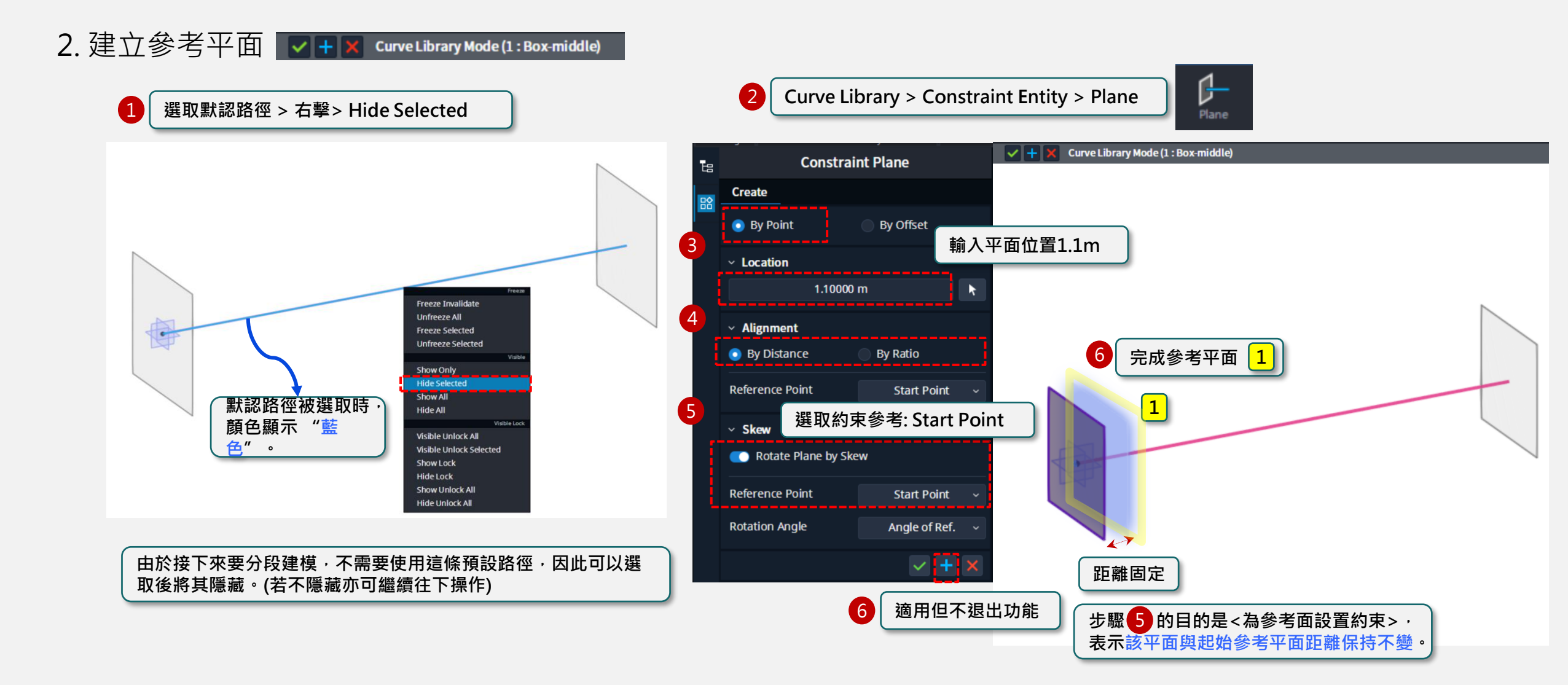

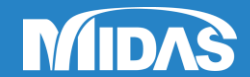

#### → Curve Library > Constraint Entity > Plane

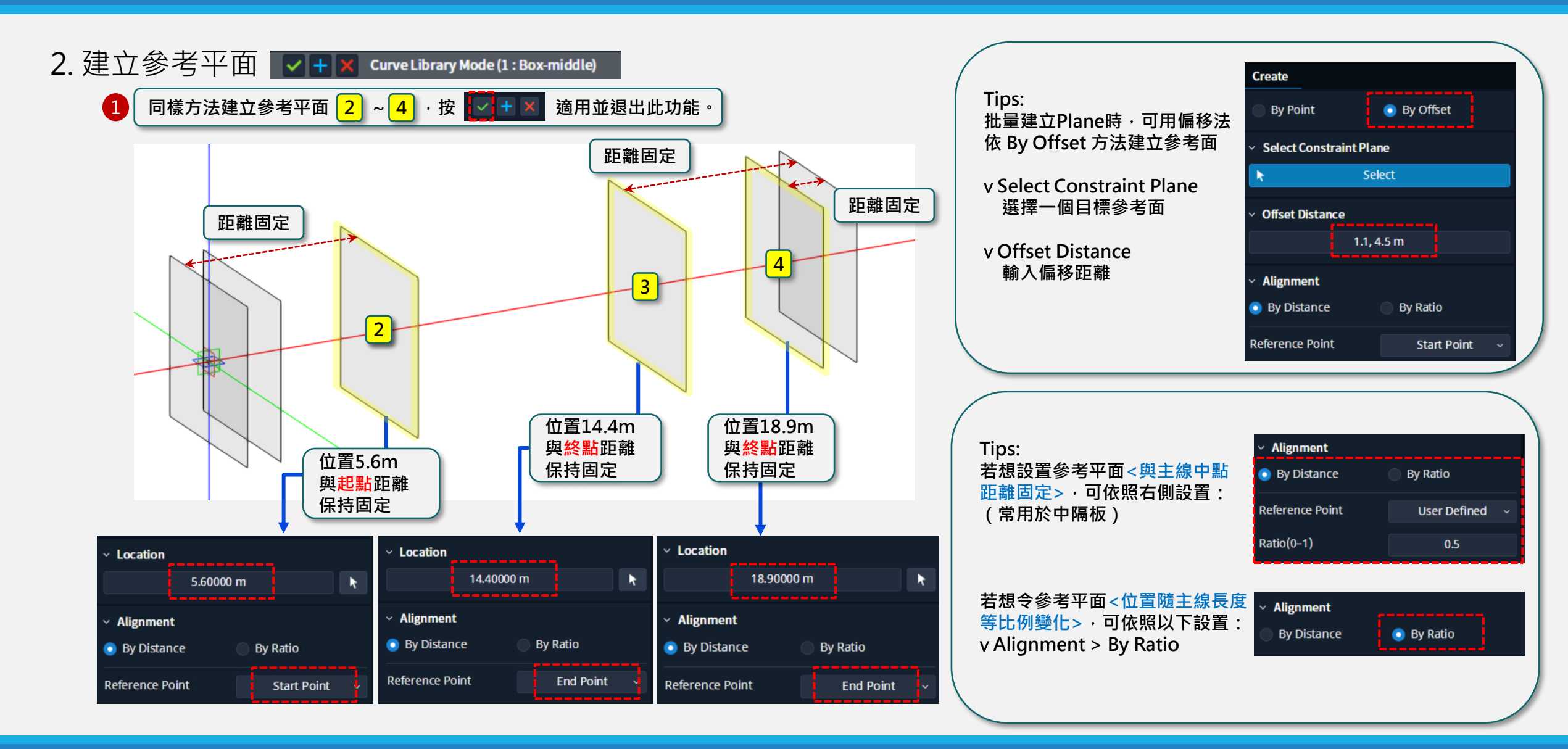

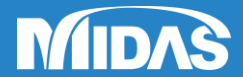

#### → Curve Library > Constraint Entity > Path

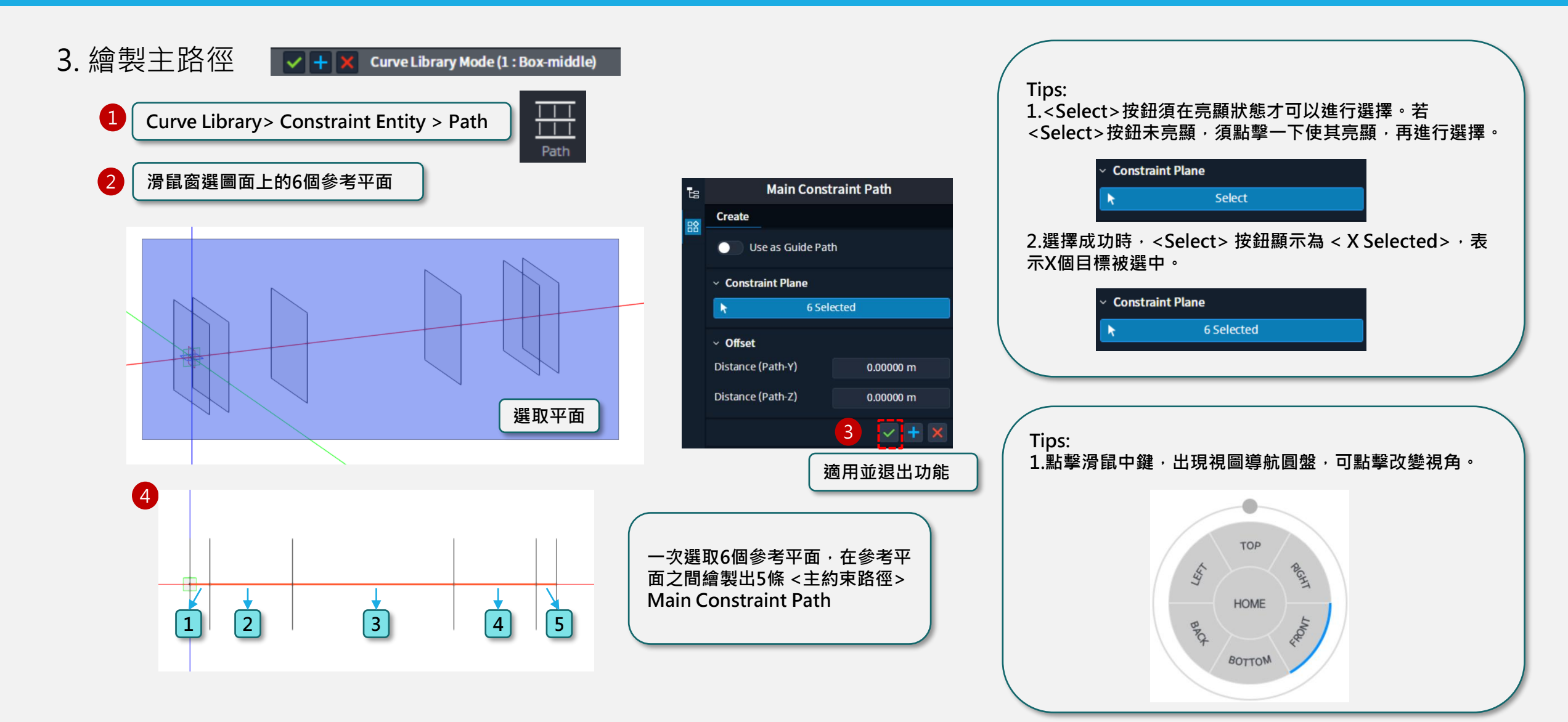

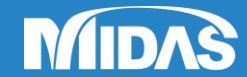

#### → Base > Property > User Section > DWG File

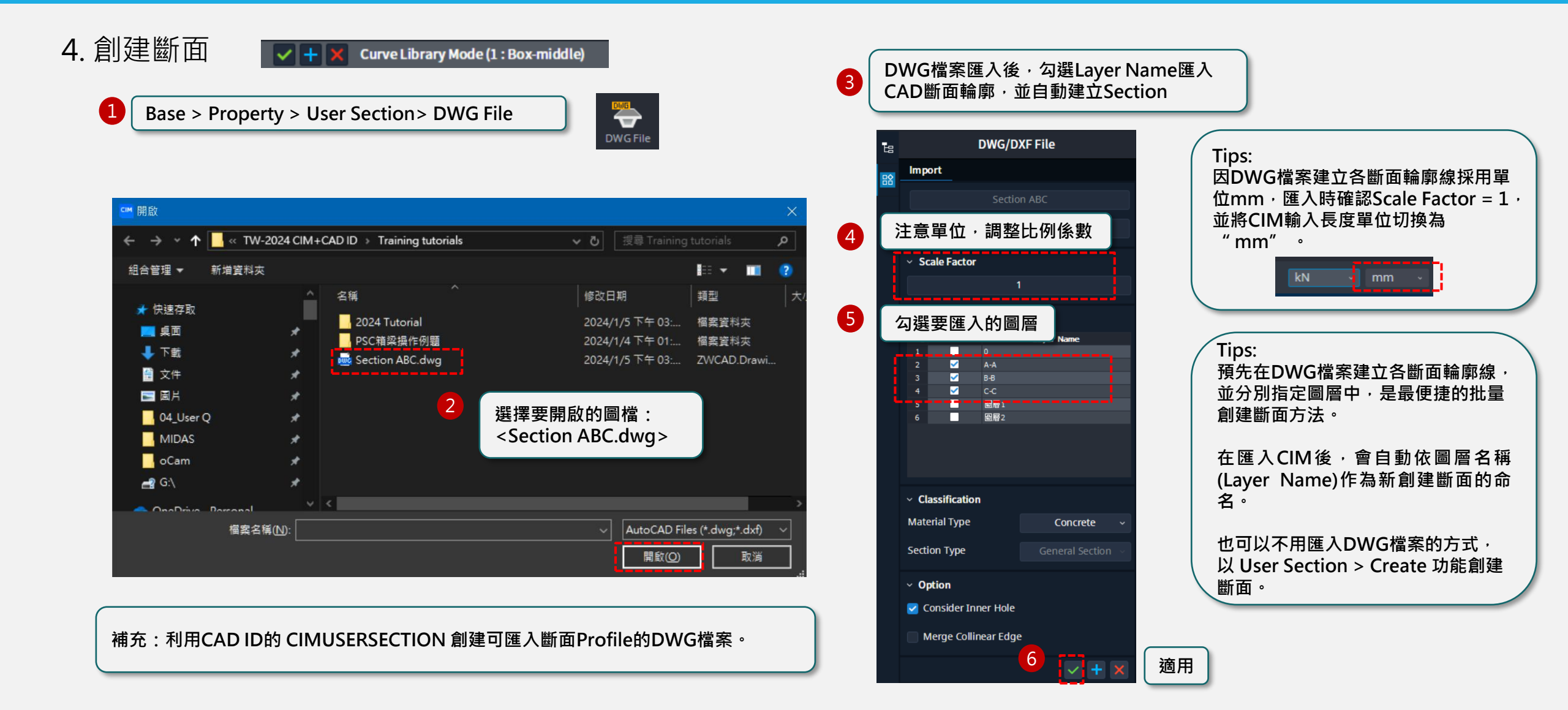

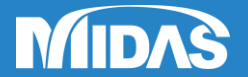

#### → Base > Worktree > User Section Mode

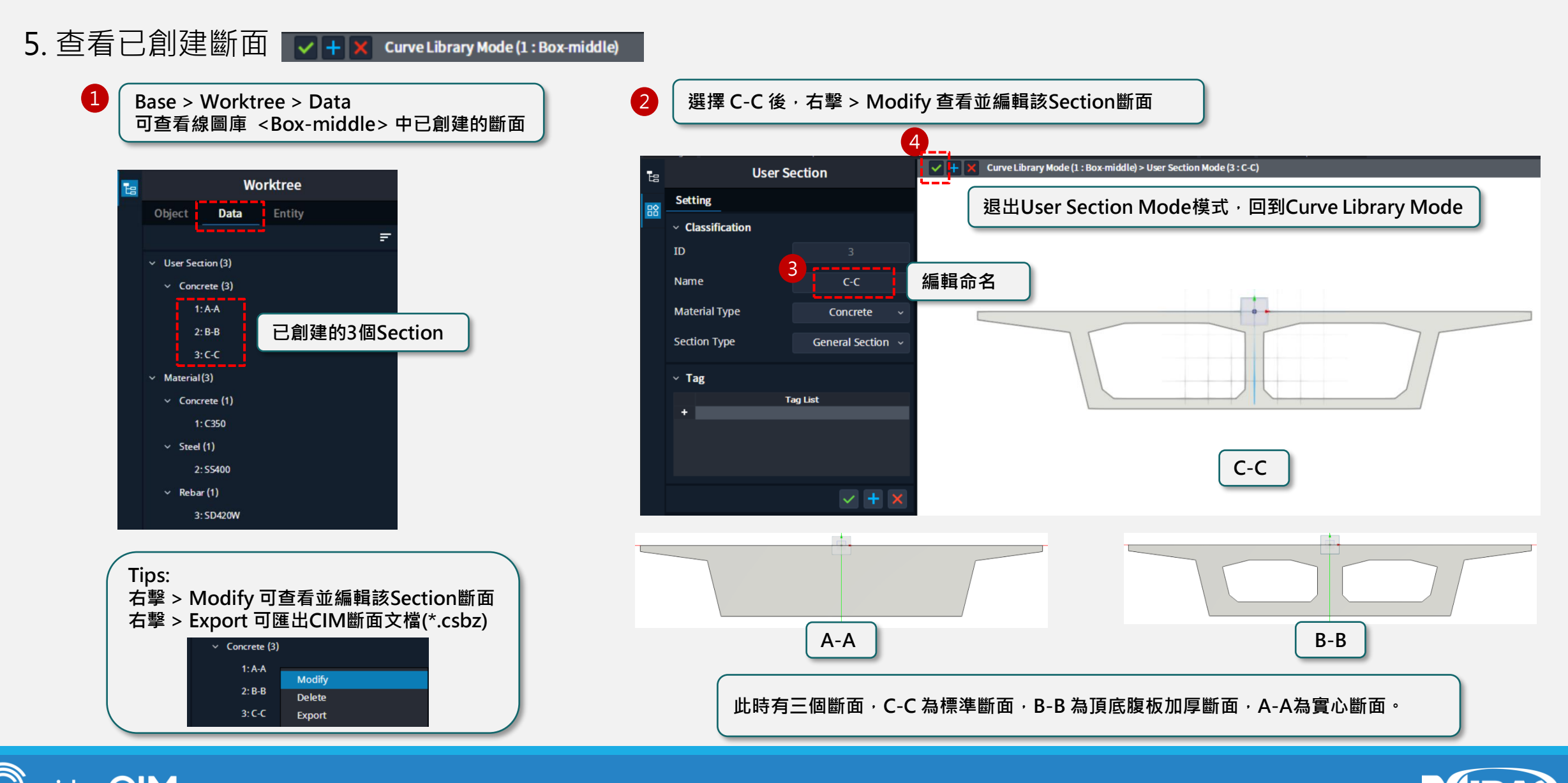

#### → Curve Library > Path Linked > Create

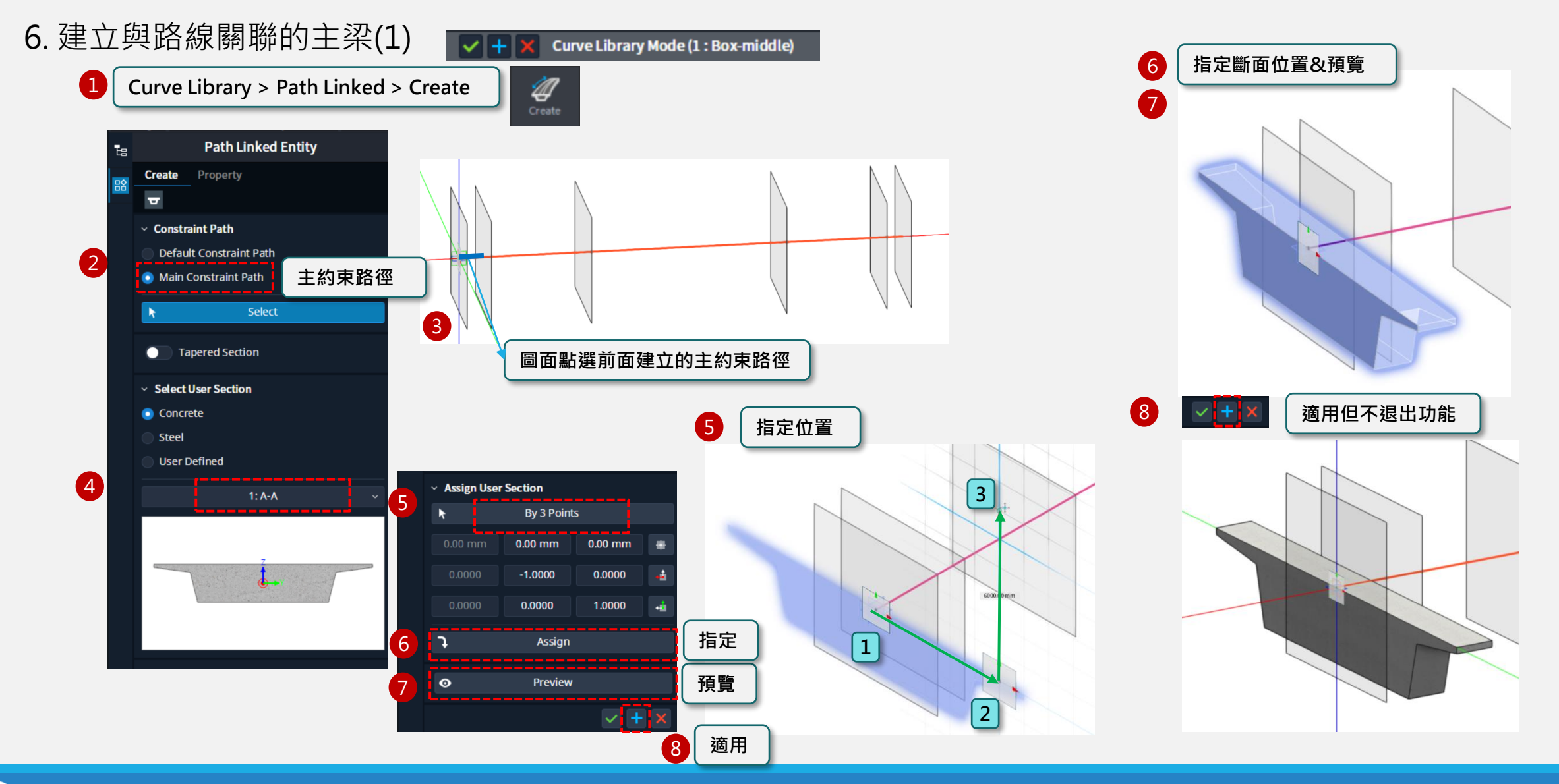

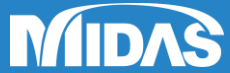

#### → Curve Library > Path Linked > Create

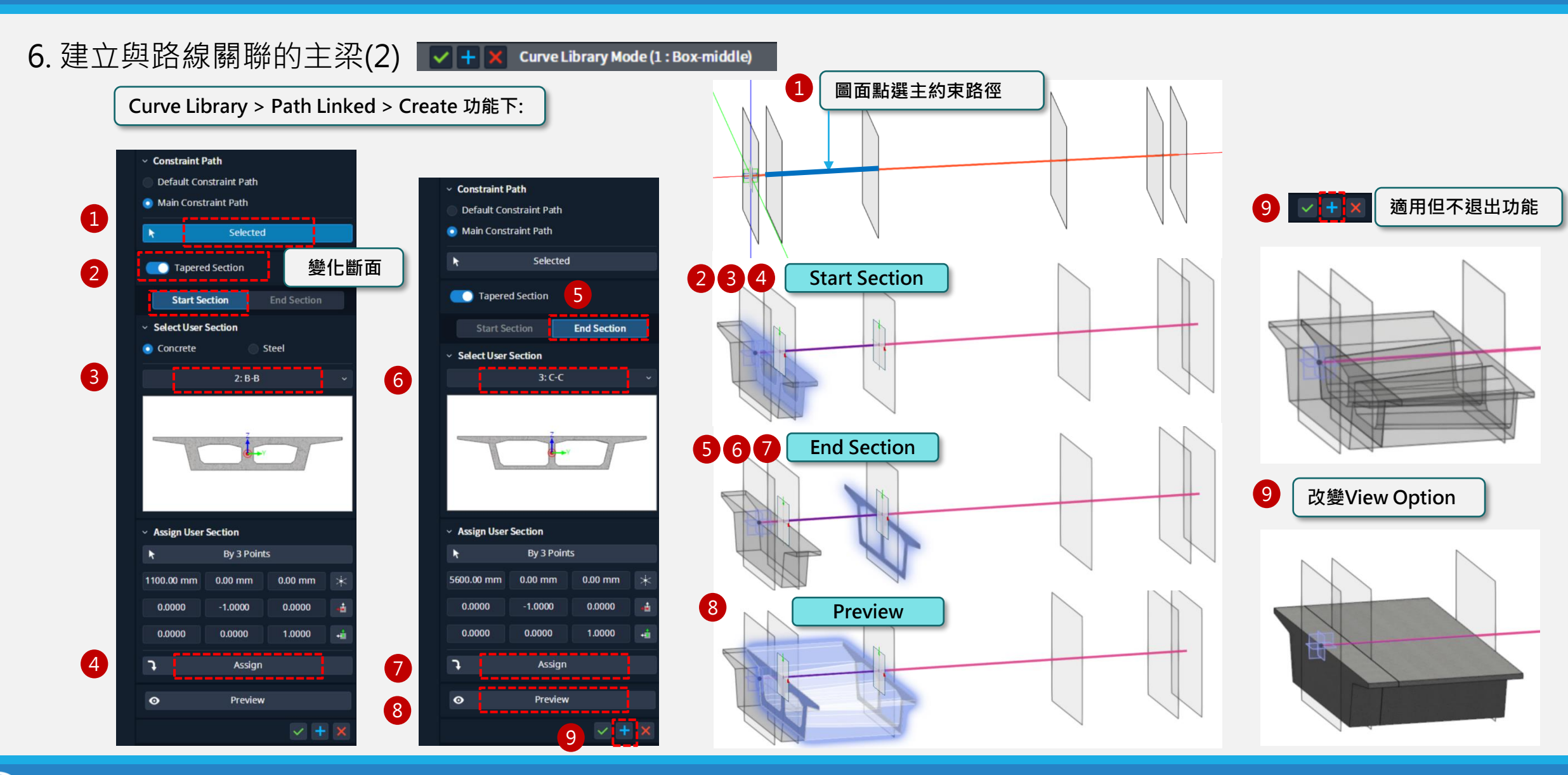

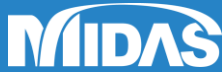

 $\bigcirc$ 

#### → Curve Library > Path Linked > Create

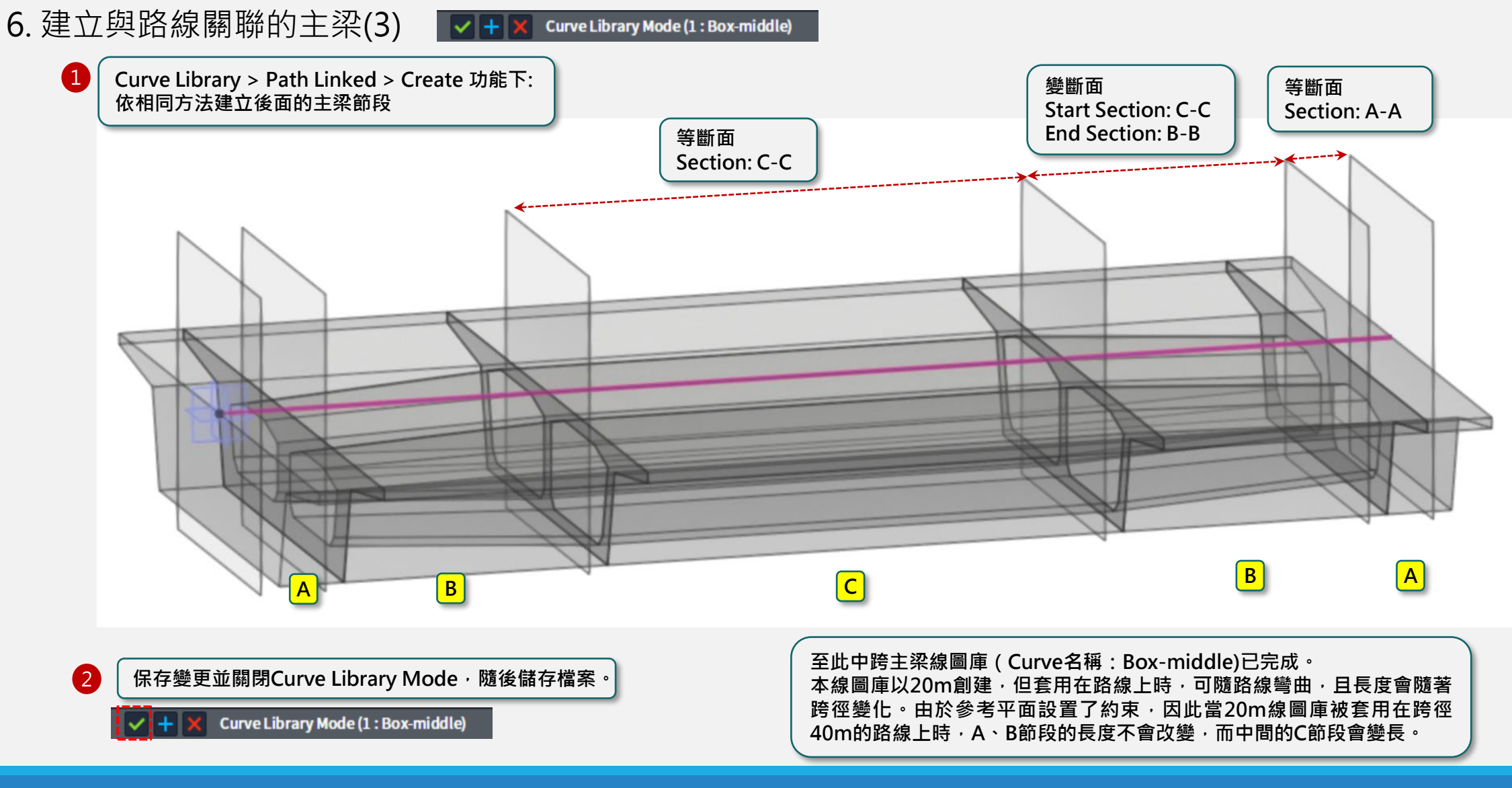

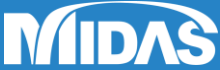

#### $\rightarrow$ Base > Library > Curve > Import

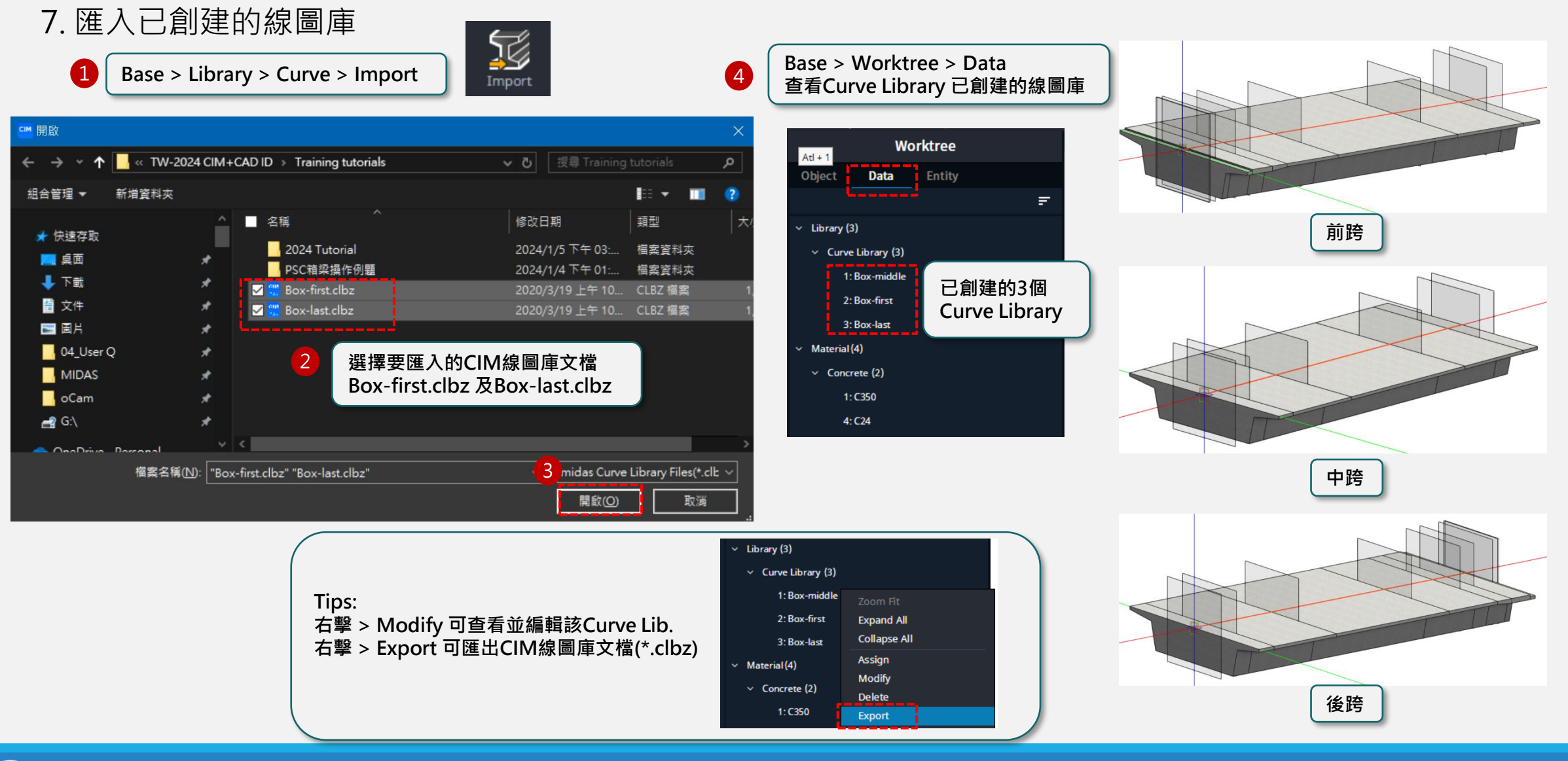

midas CIM Information Based 3D Design for Bridge & Civil Structural Engineering

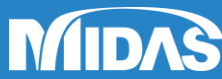

#### 1. 創建點圖庫

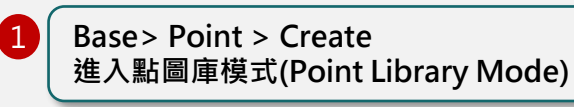

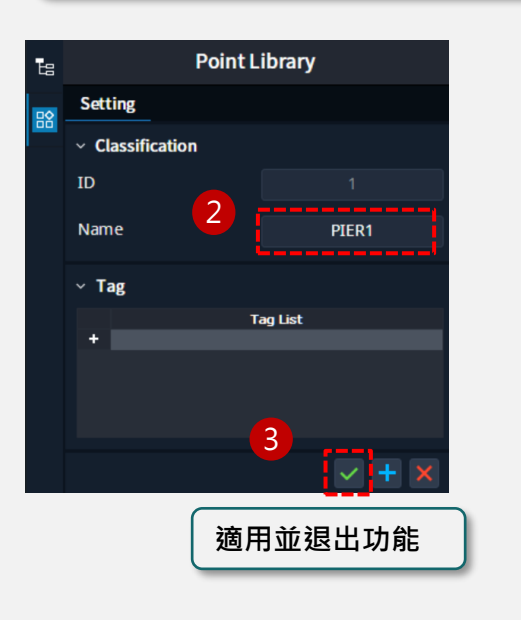

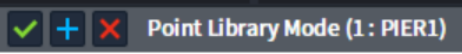

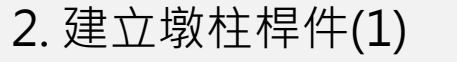

Create

(1)

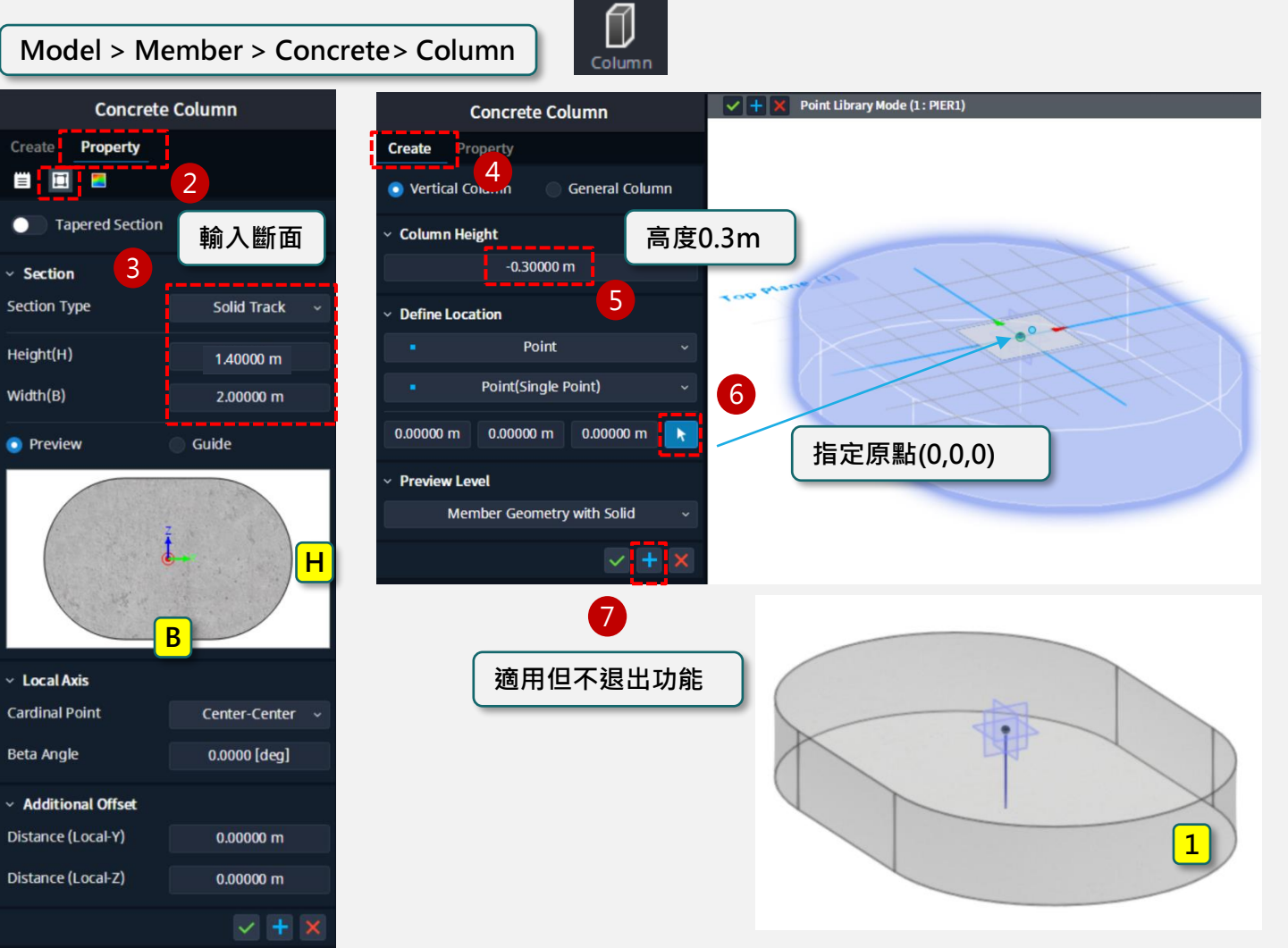

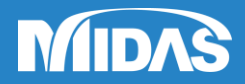

#### → Model > Member > Concrete > Column

2. 建立墩柱桿件(2) VHX Point Library Mode (1: PIER1) 同樣方法採用 Tapered Section 建立桿件 2 **Concrete Column** Point Library Mode (1: PIER1) |**√**|+|X| **Concrete Column** Create Property Create Property 📋 🔲 🗧 6 Vertical Column General Column (2 Tapered Section 變化斷面 Section 高度1.3m Tips: Column Height Section Type Solid Track Section 搭配ctrl+滑鼠中鍵旋轉,定 -1.30000 m 4 Start Point End Point Solid Track Section Type 位在既有桿件的底部頂點 Define Location Height(H) 3 1.40000 m Start Point End Point Point Width(B) Height(H) 1.40000 m 1.40010 m 8 Point(Single Point) Width(B) 2.00000 m Preview Guide 0.00000 m 0.00000 m -0.30000 m k 指定點(0,0,-0.3) Preview Guide Preview Level Member Geometry with Solid 5 **Shape Variation** 🔽 Uniform Scale 適用但不退出功能 Local-Y Arc Local Axis y向採用圓曲線變化 Cardinal Point Center-Center Radius 3.49000 m 半徑為3.49m 2 Beta Angle 0.0000 [deg] 完成墩柱擴頭變化段桿件 2 Convexity Additional Offset Option Distance (Local-Y) 0.00000 m Keep Bulge Factor(Curve) Distance (Local-Z) 0.00000 m ~ ×

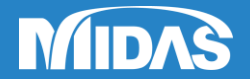

16

#### → Model > Member > Concrete > Column

2. 建立墩柱桿件(3) Point Library Mode (1: PIER1) ↓ 同樣方法採用等斷面建立柱 3 與基樁桿件 4 點擊 3 墩柱 完成墩柱等斷 直徑1.4m 面段 長度4.84m 樁基 直徑1.5m 長度52m

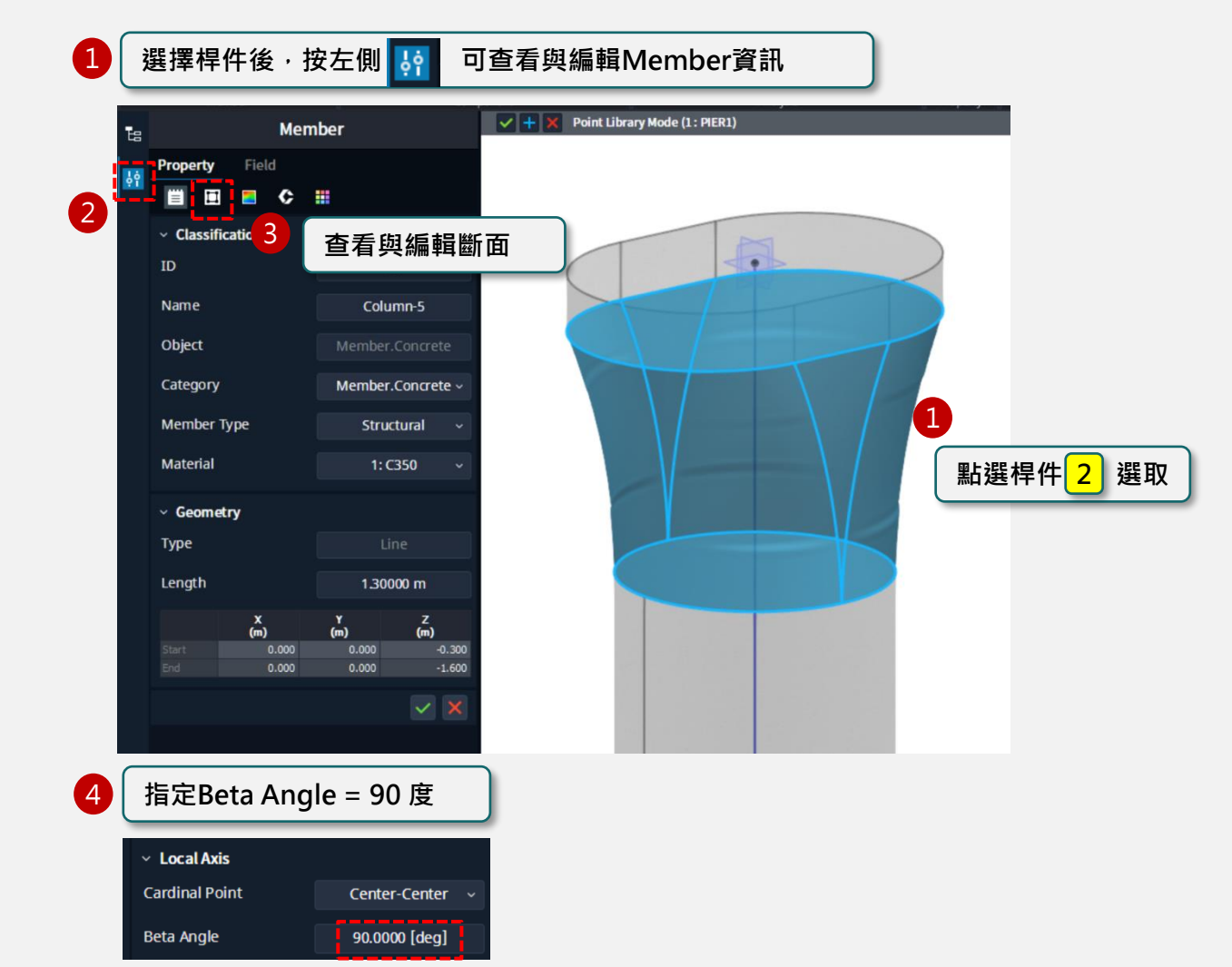

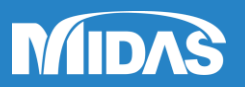

#### → Model > Member > Concrete > Column

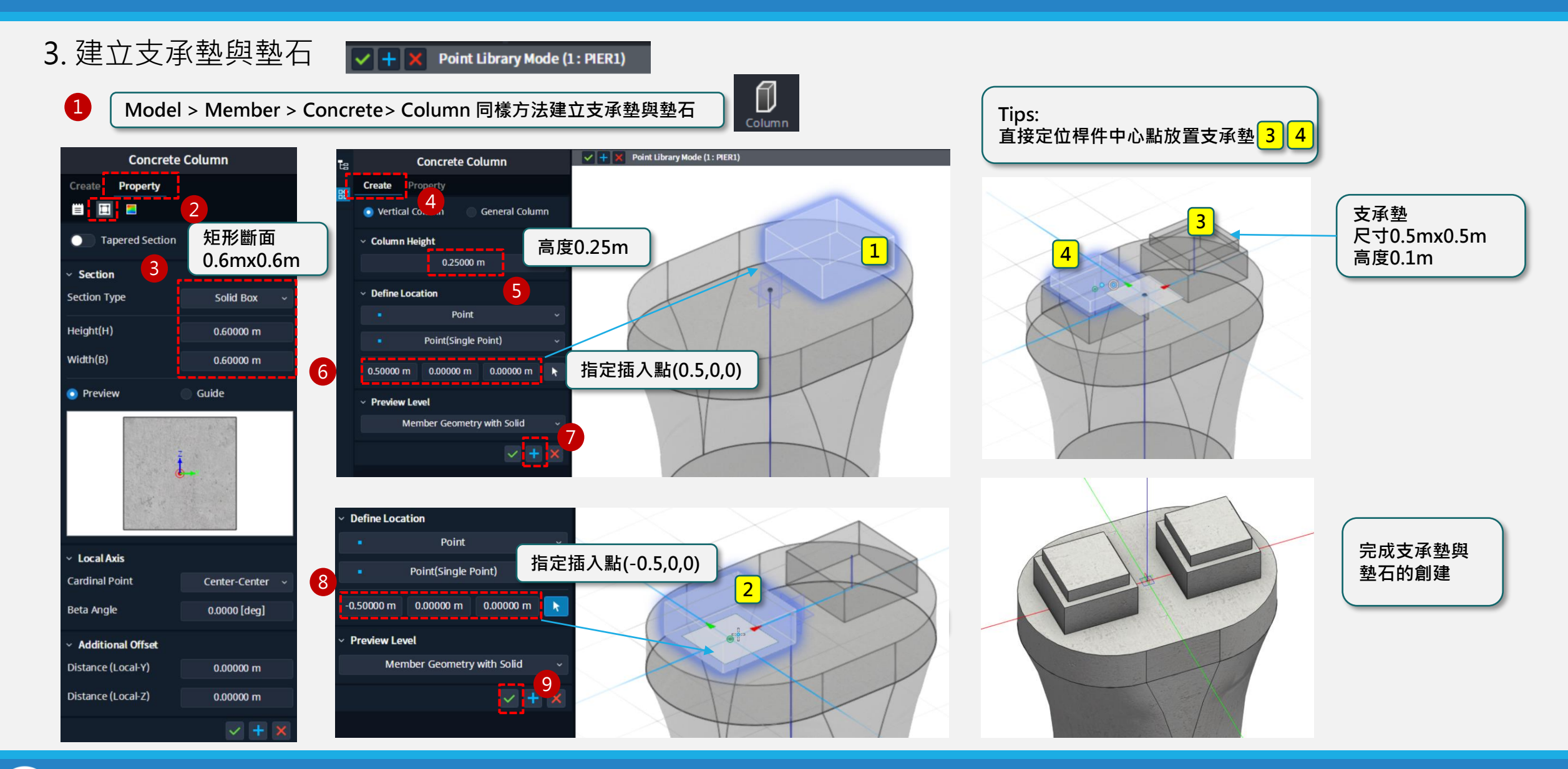

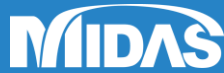

 $\rightarrow$  Edit > Move

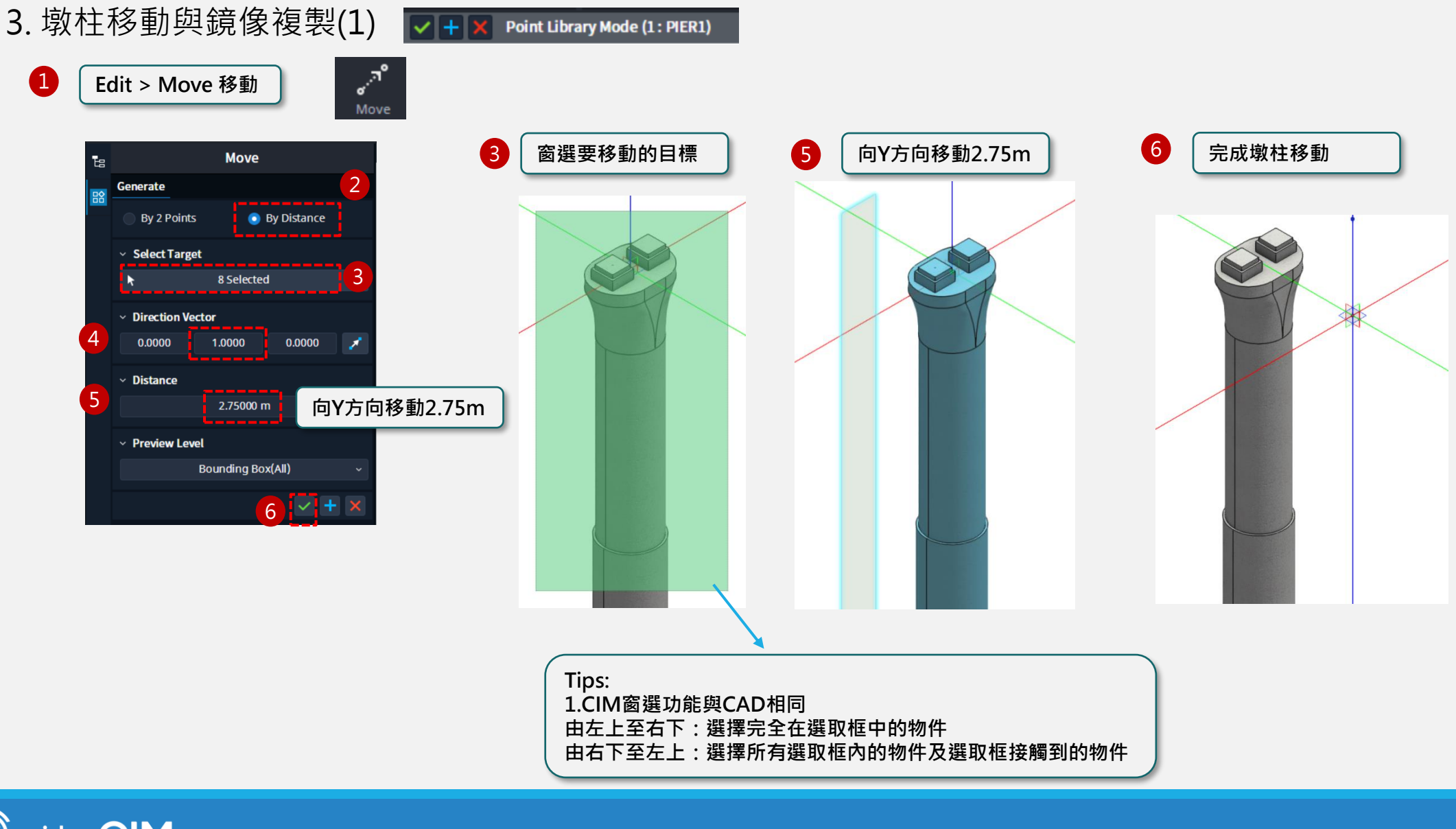

midas CIM Information Based 3D Design for Bridge & Civil Structural Engineering

 $\bigcirc$ 

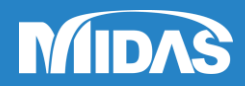

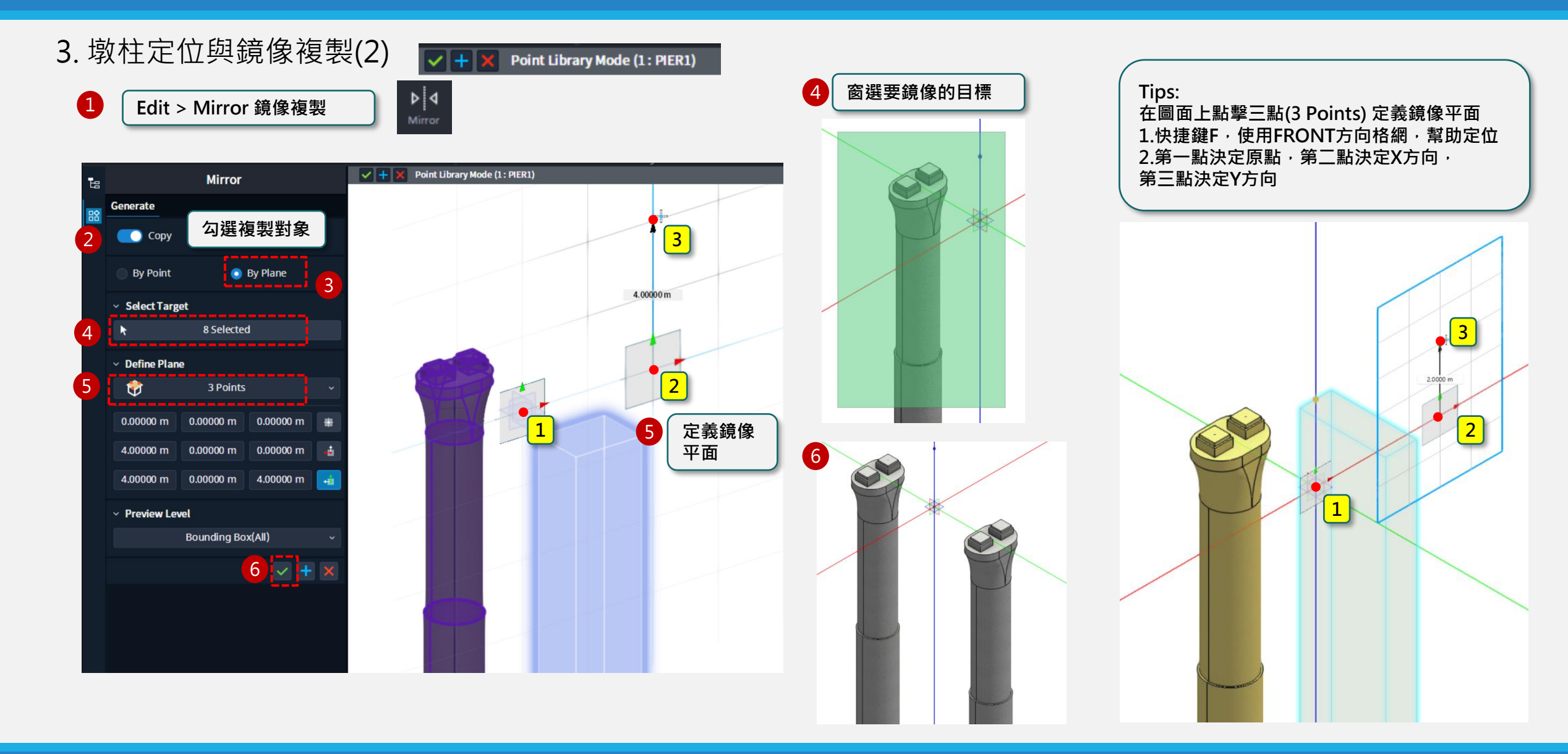

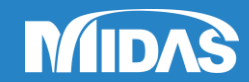

midas CIM Information Based 3D Design for Bridge & Civil Structural Engineering

 $\bigcirc$ 

#### $\rightarrow$ Model > Member > Concrete > Beam

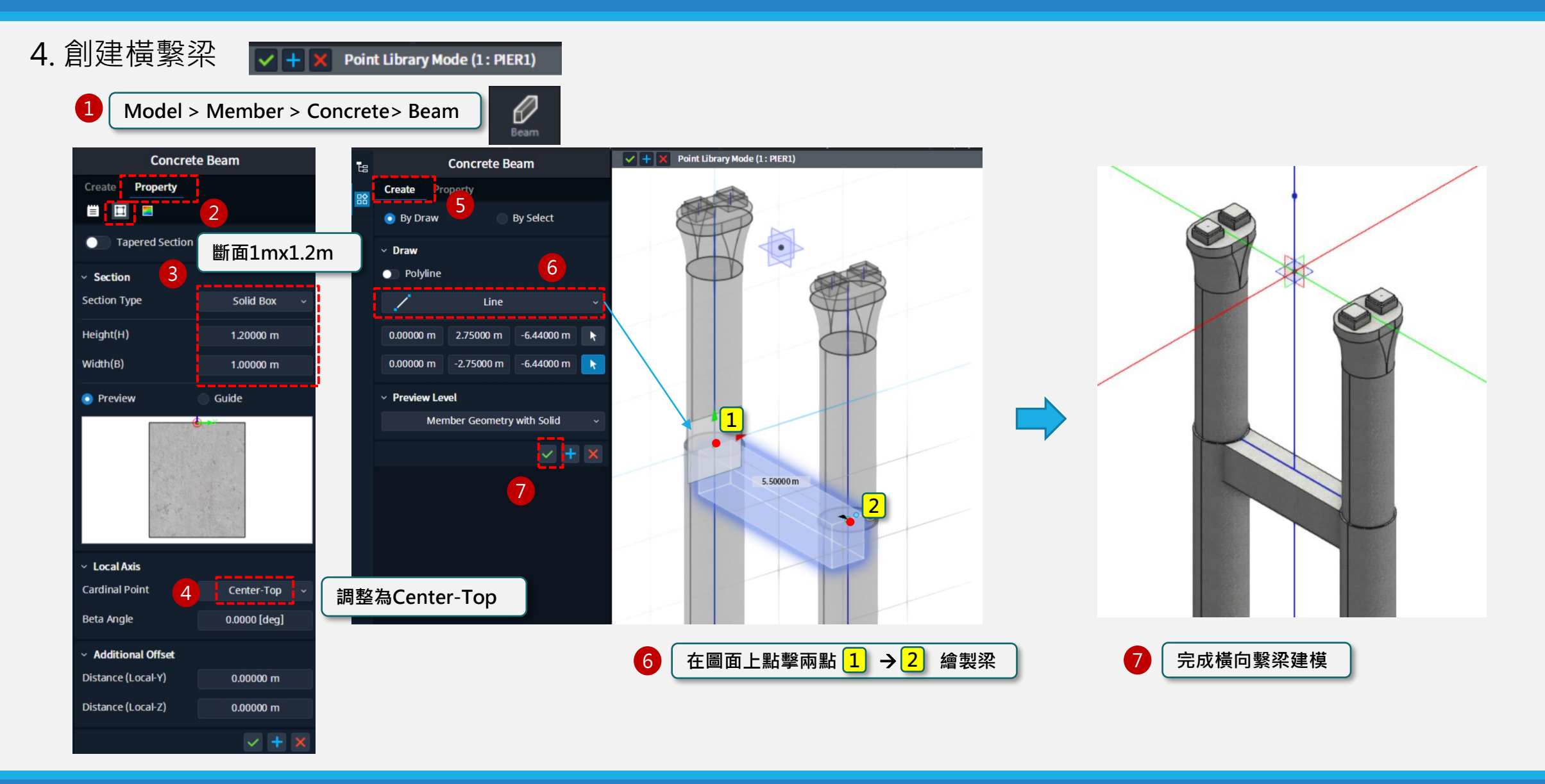

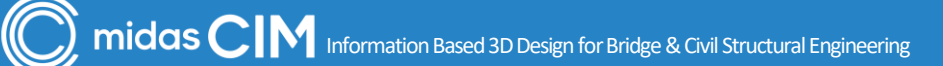

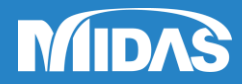

#### → Point Library > Const. Entity > Point

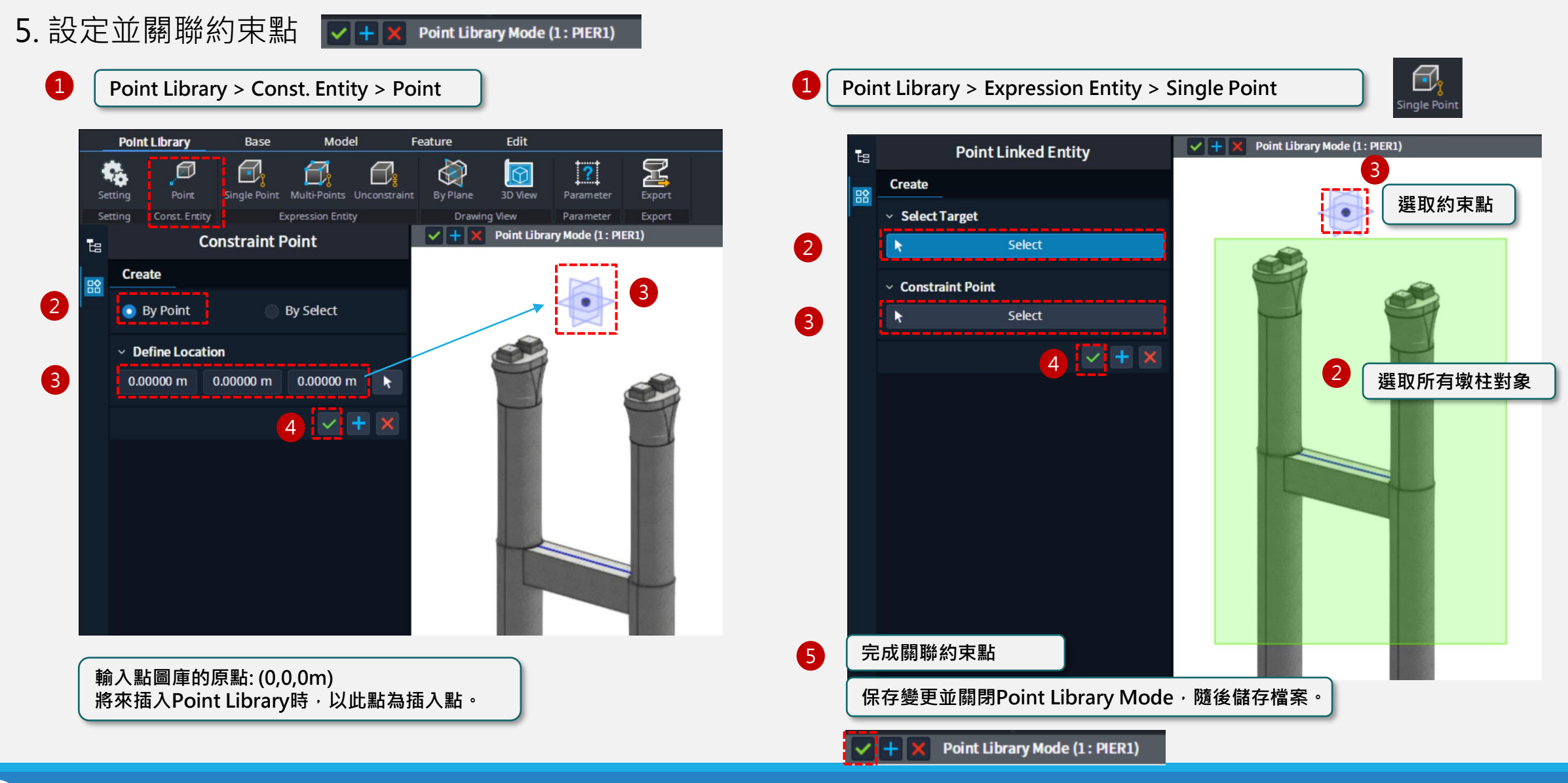

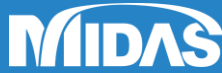

#### → Base > Library > Point > Import

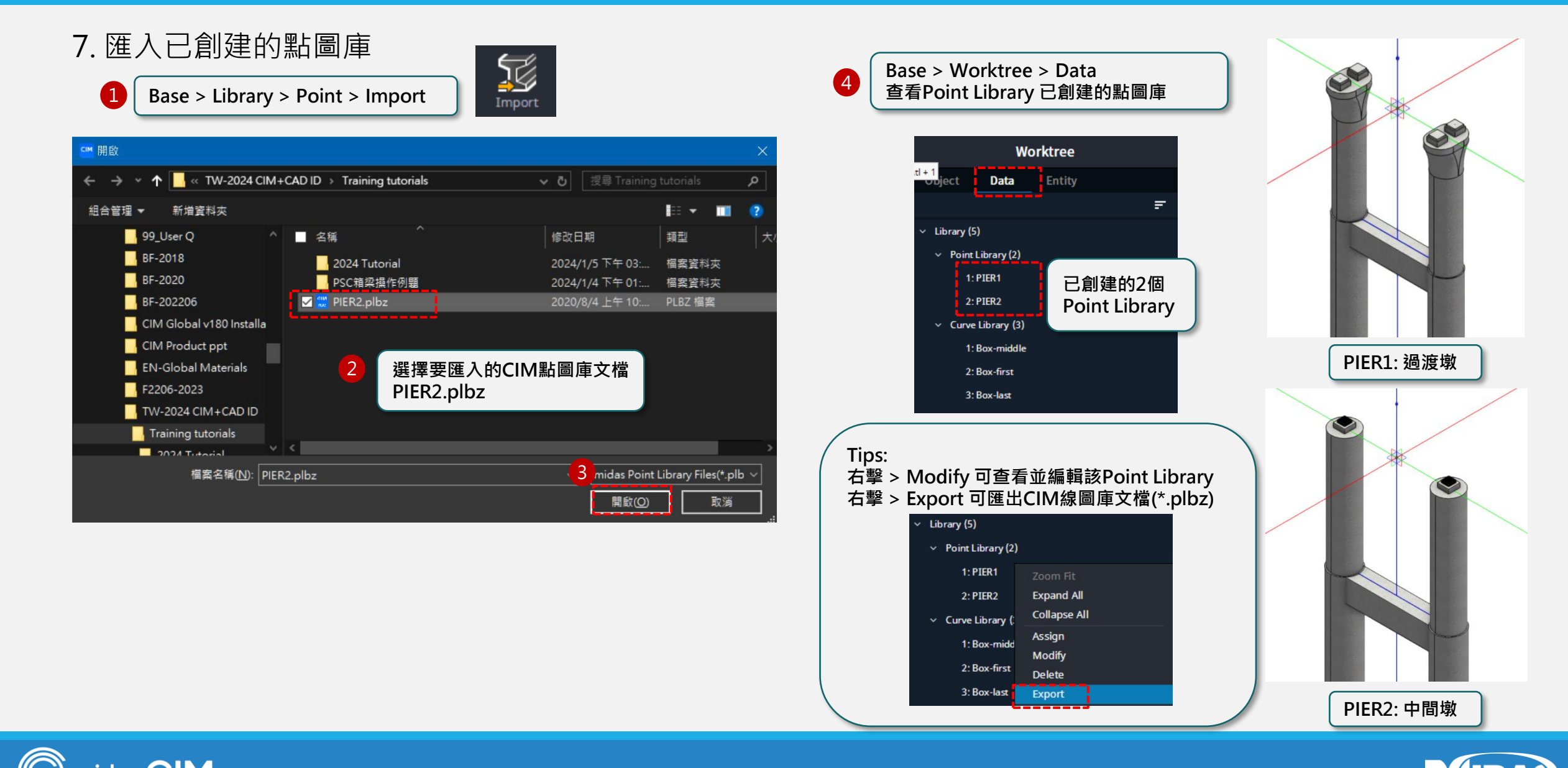

#### 1. 創建組裝圖庫 (Assembly Unit Library)

進入組裝圖庫模式(Assembly Library Mode)

🕂 🗙 Assembly Unit Mode (1 : SPAN1)

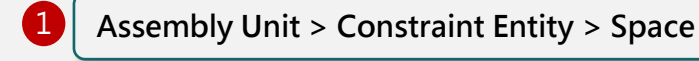

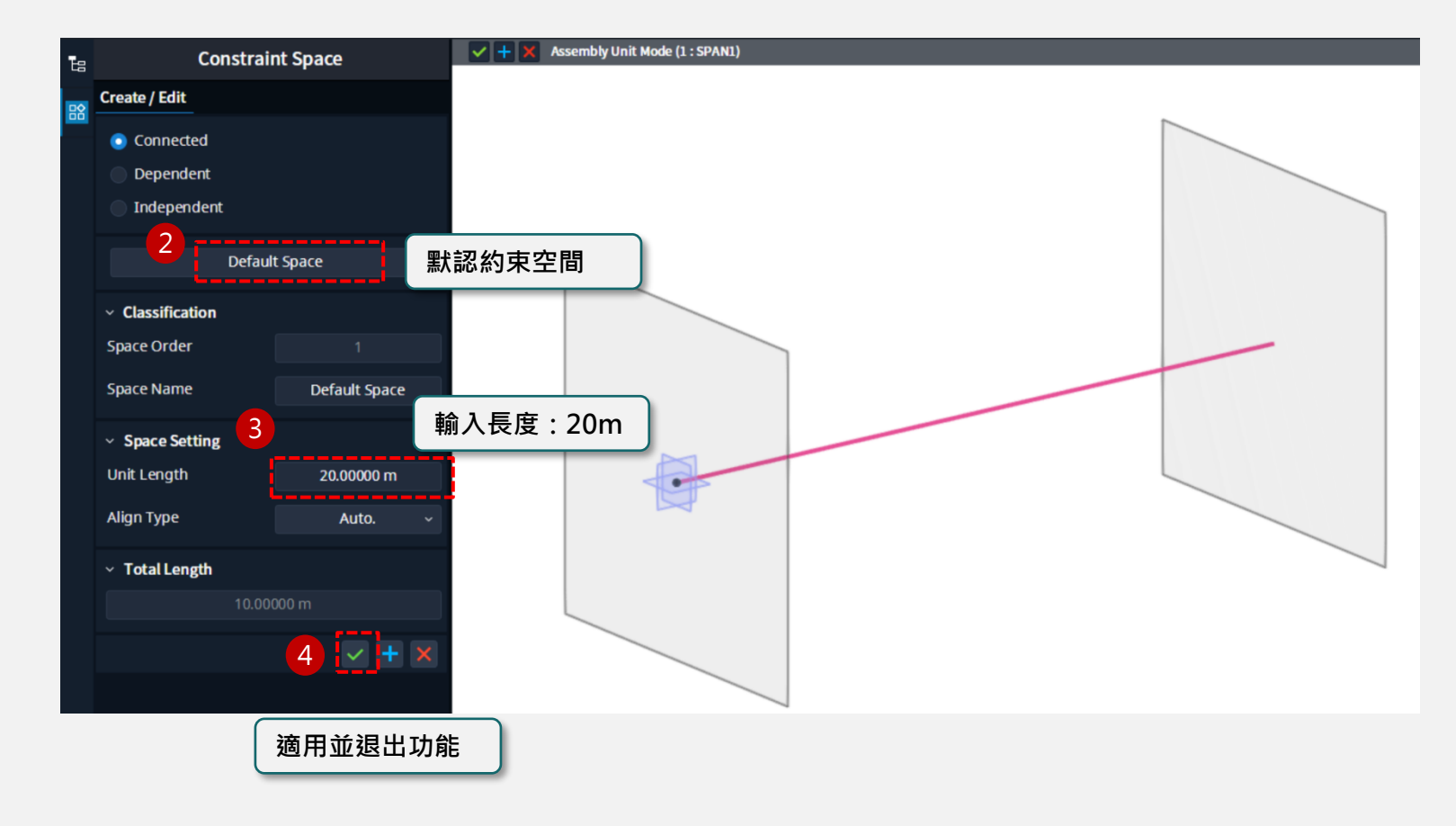

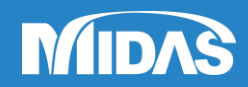

#### → Assembly Unit > Assign Library > Curve

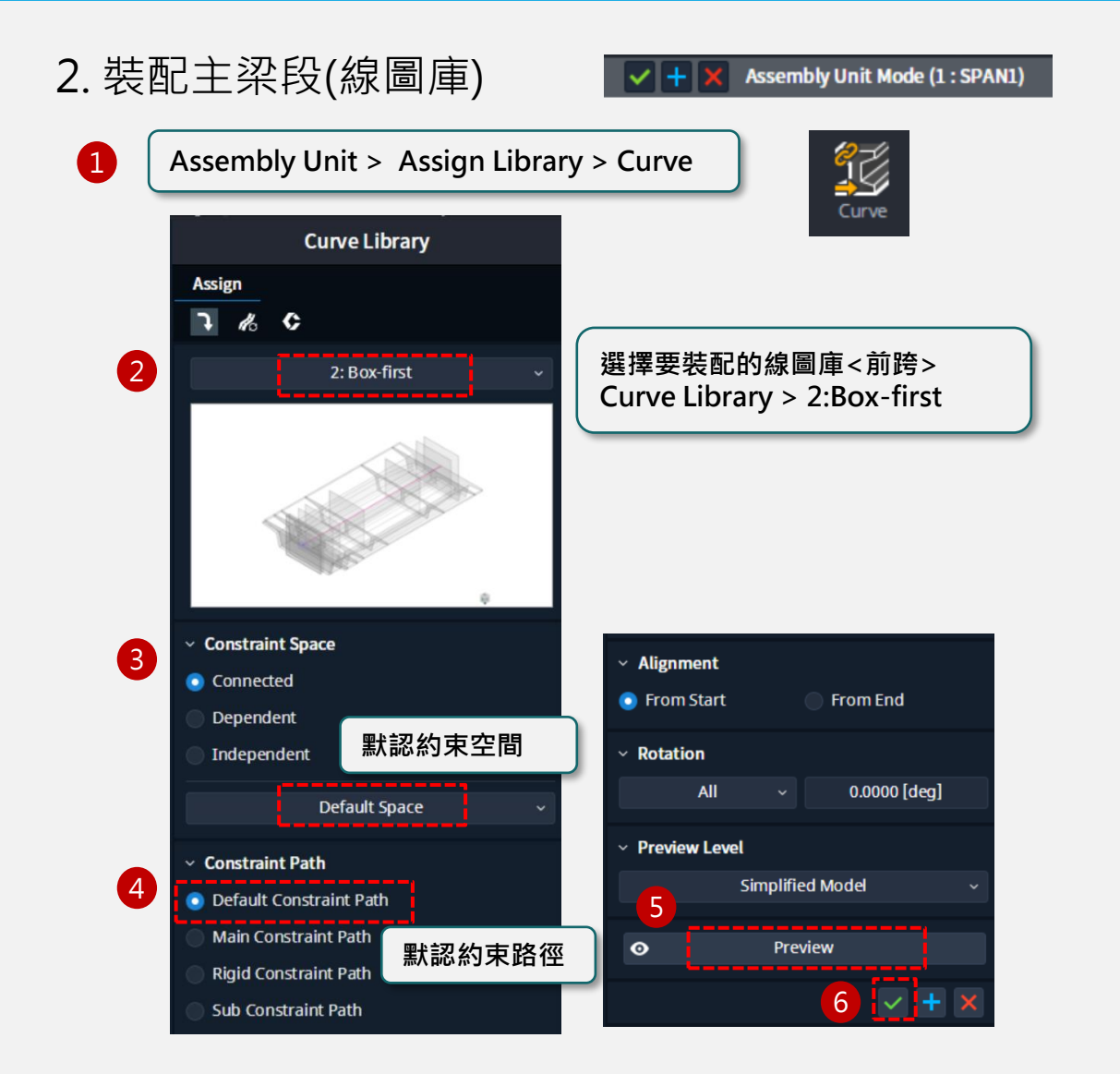

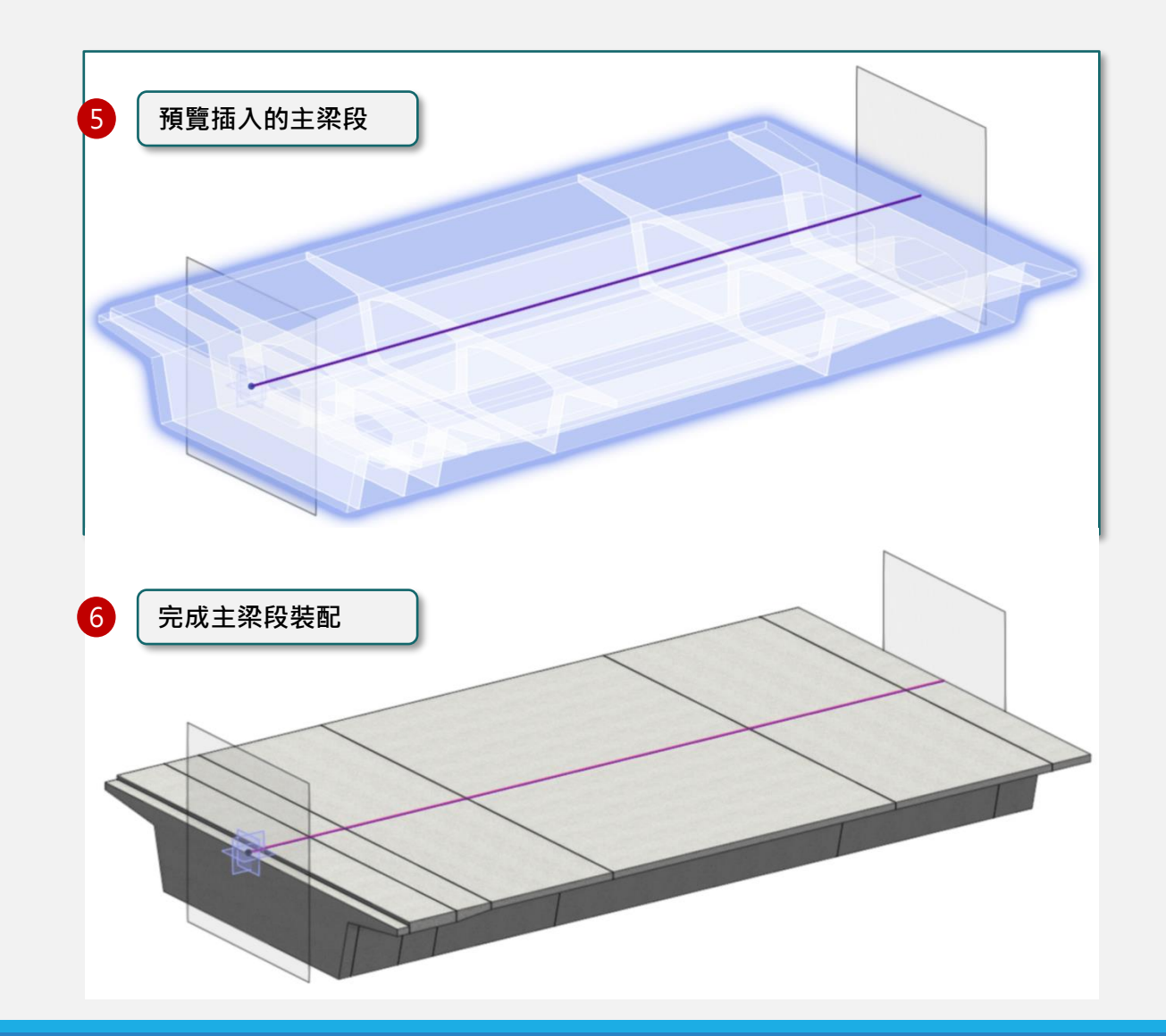

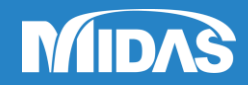

#### → Assembly Unit > Constraint Entity > Point

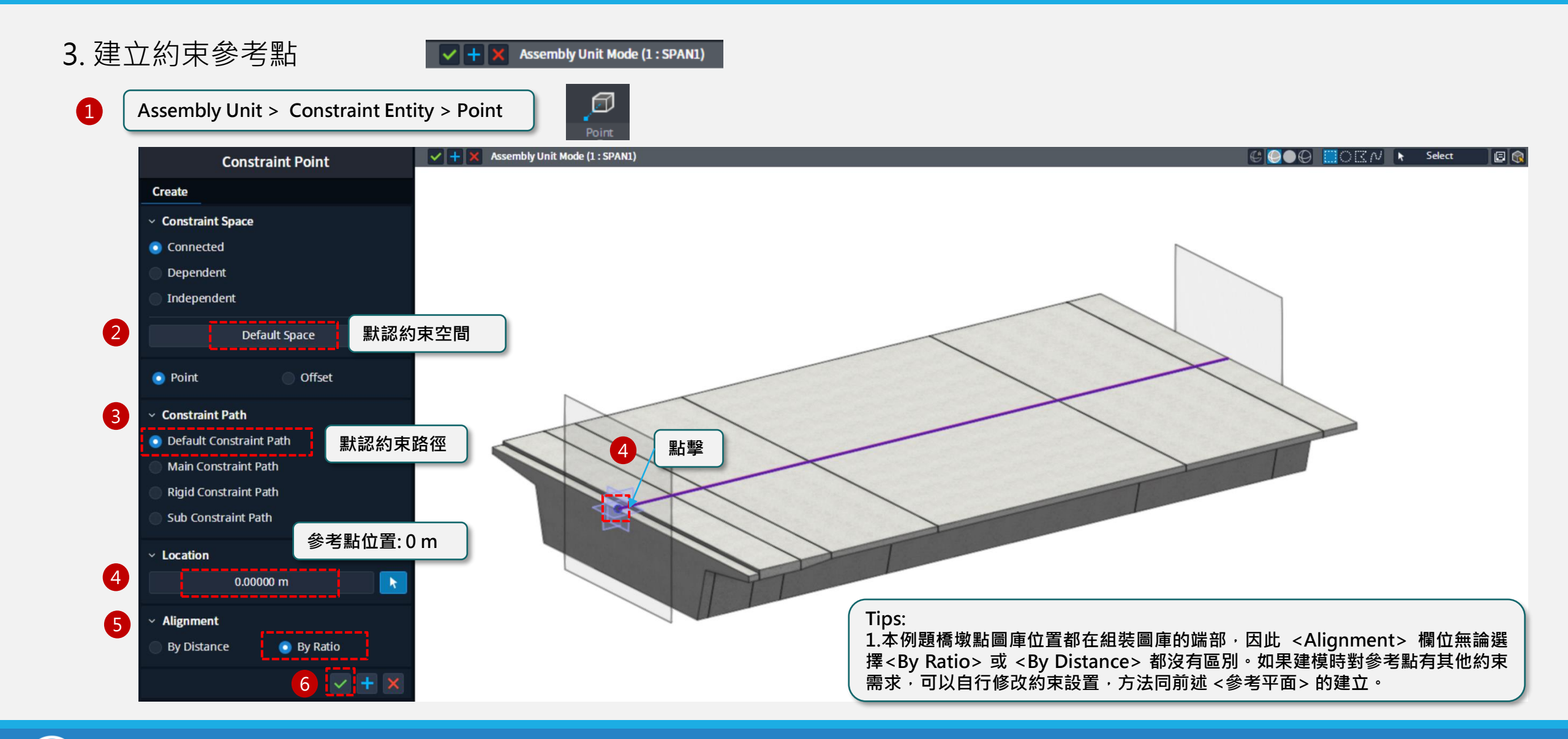

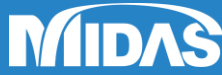

#### → Assembly Unit > Assign Library > Point

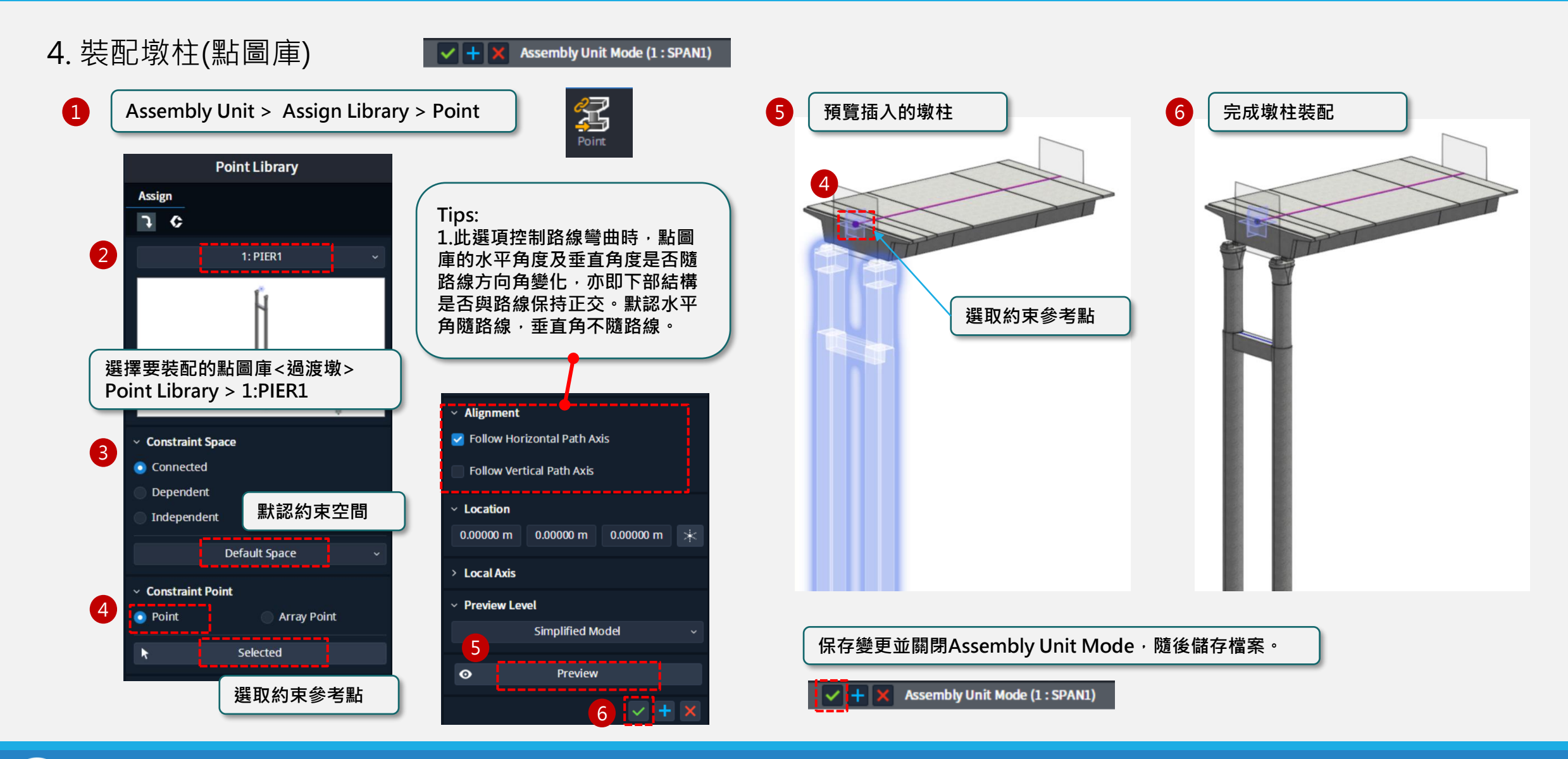

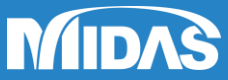

#### $\rightarrow$ Assembly Unit > Assign Library > Point & Curve

#### 5. 創建與完成其他梁段組裝圖庫

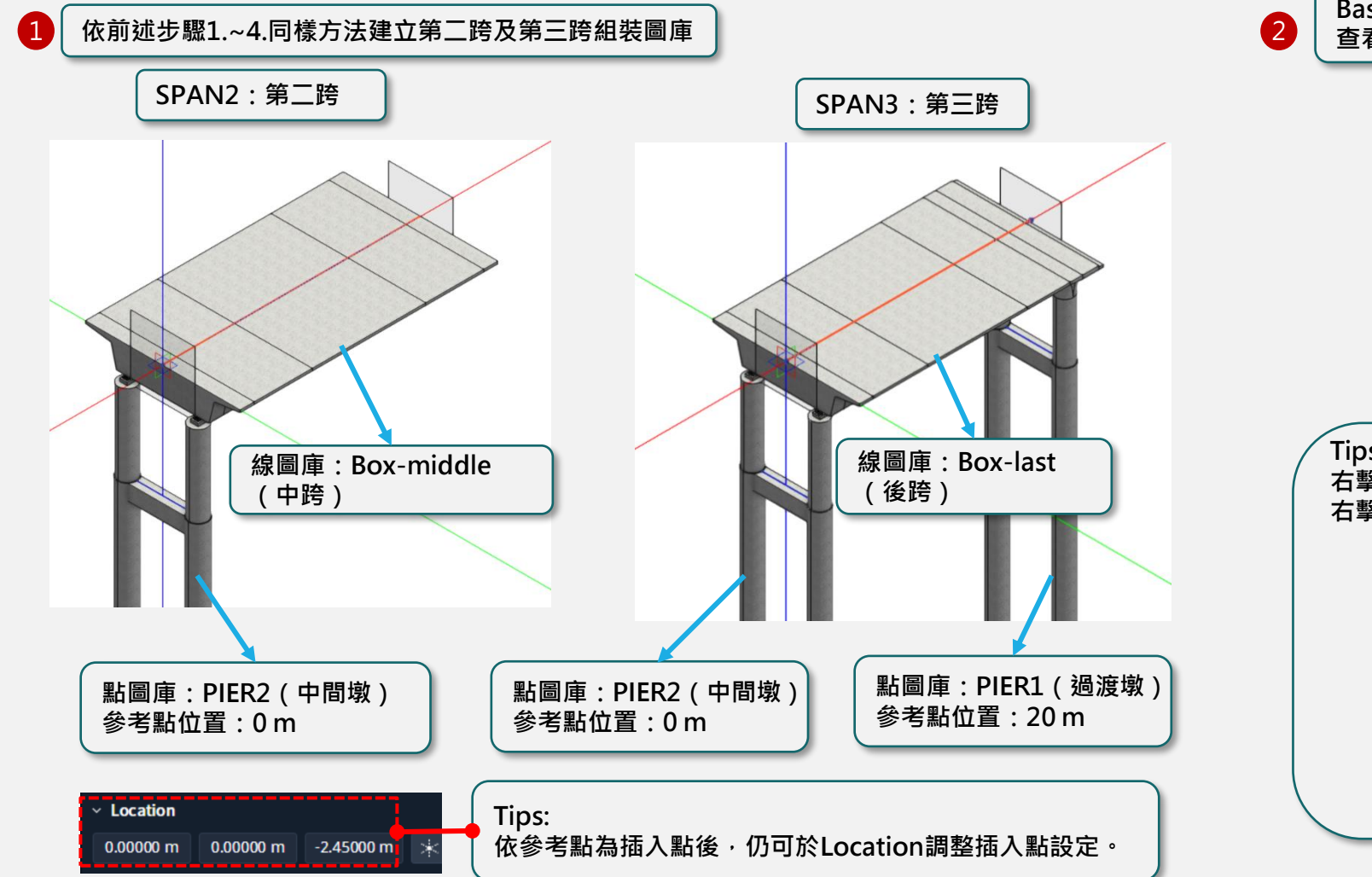

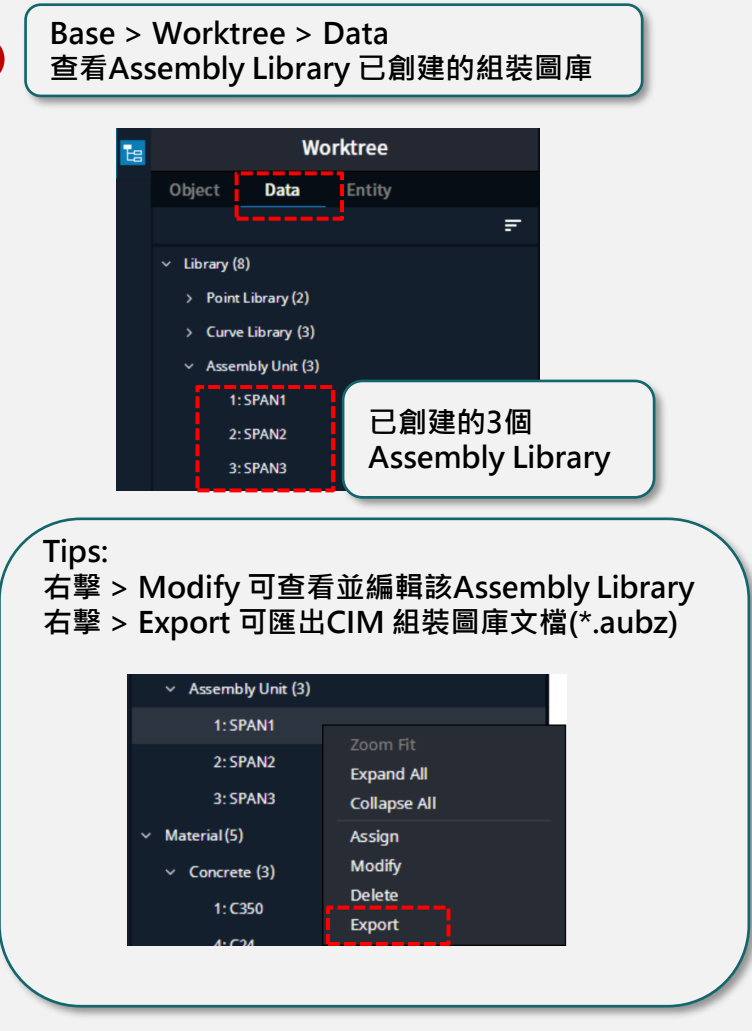

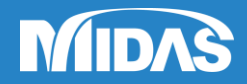

#### → Base > Layout > Create-Edit (Horizontal Alignment)

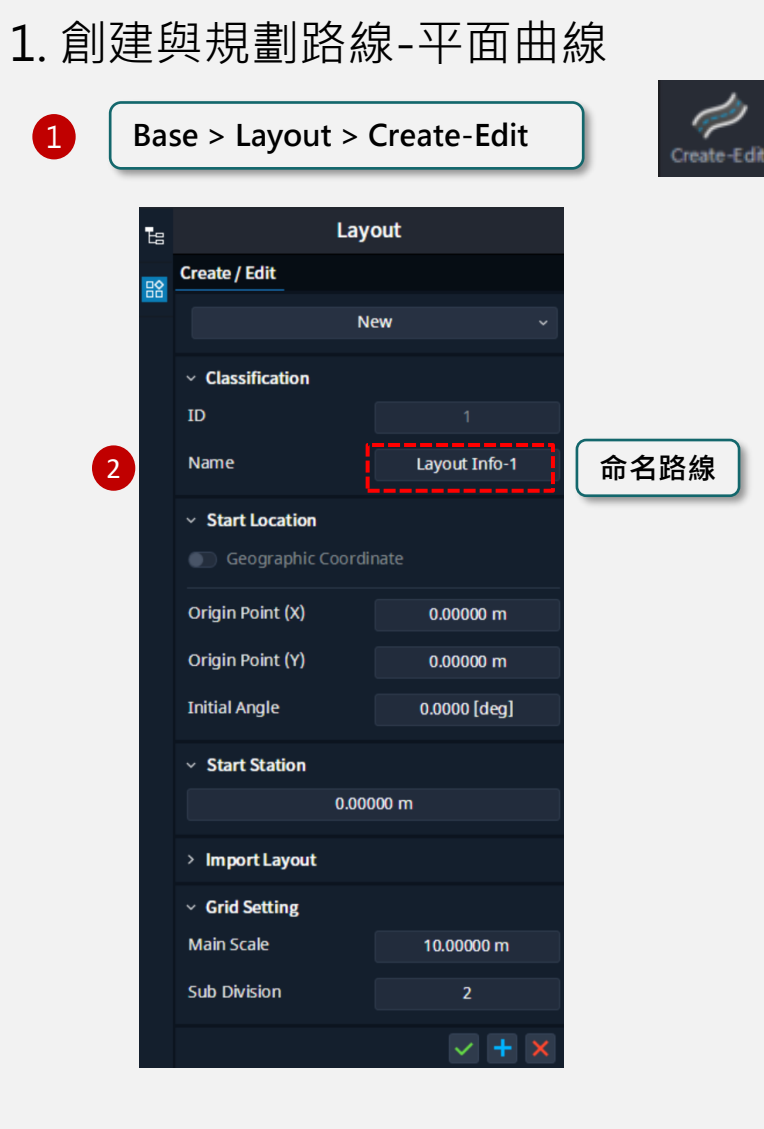

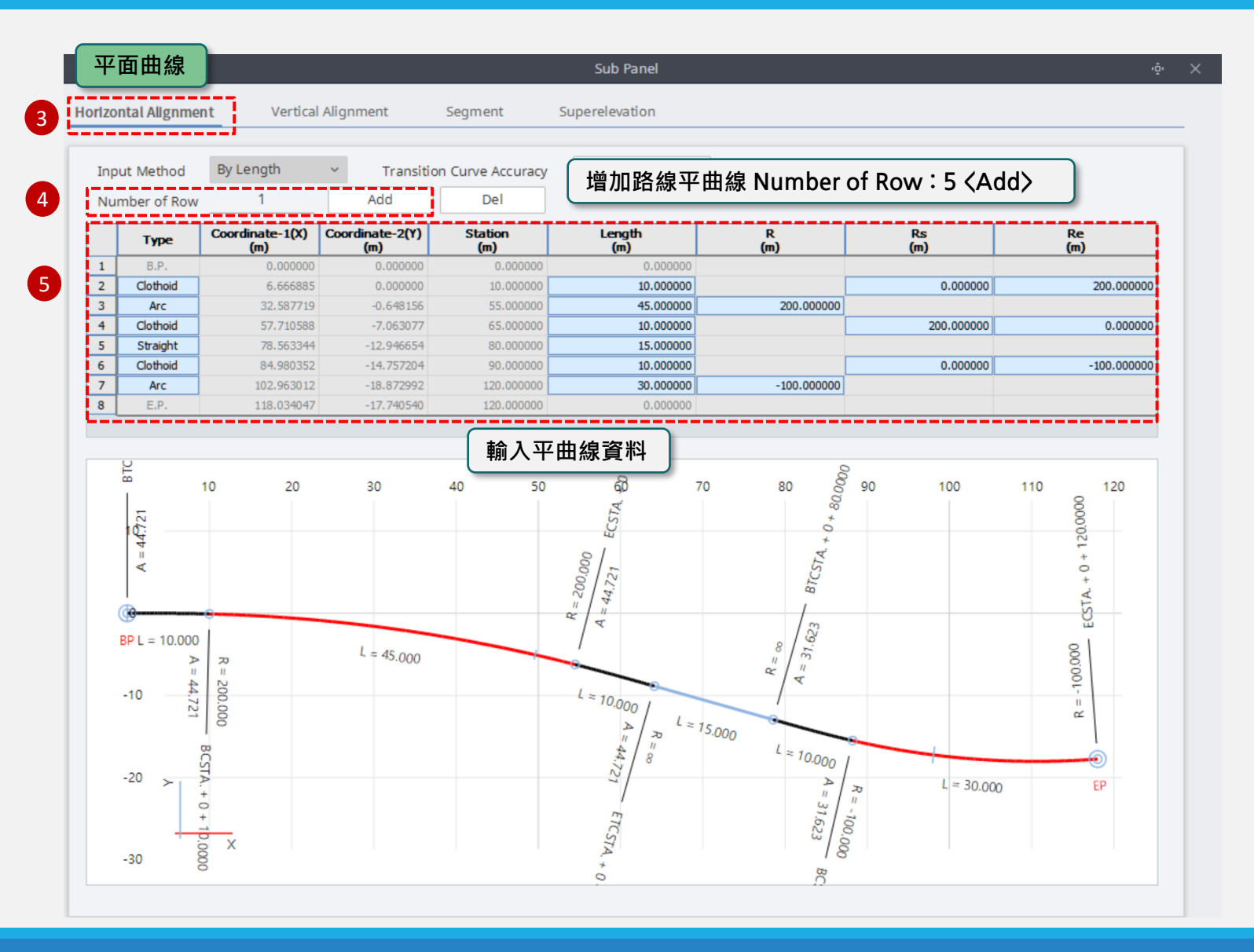

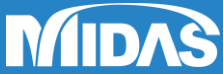

#### → Base > Layout > Create-Edit (Vertical Alignment)

2. 規劃路線-縱面曲線

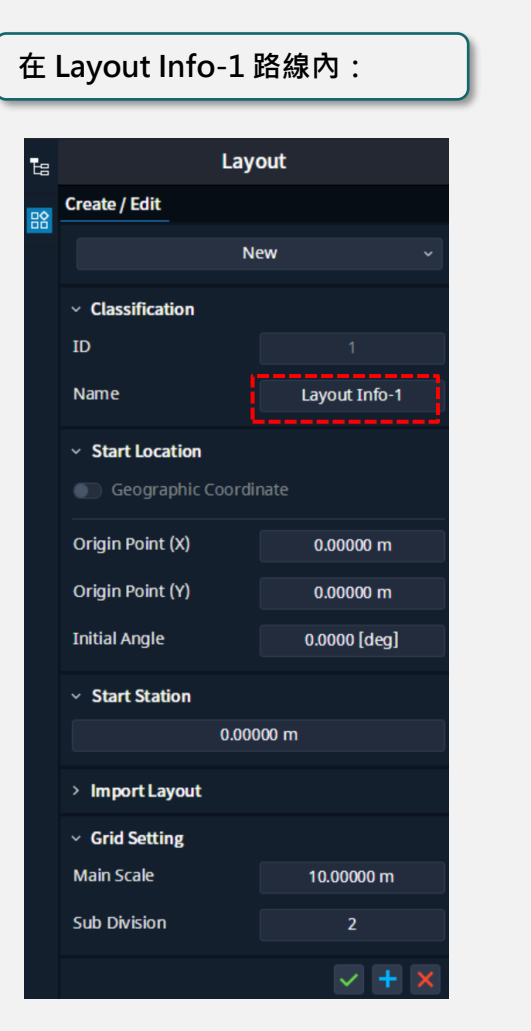

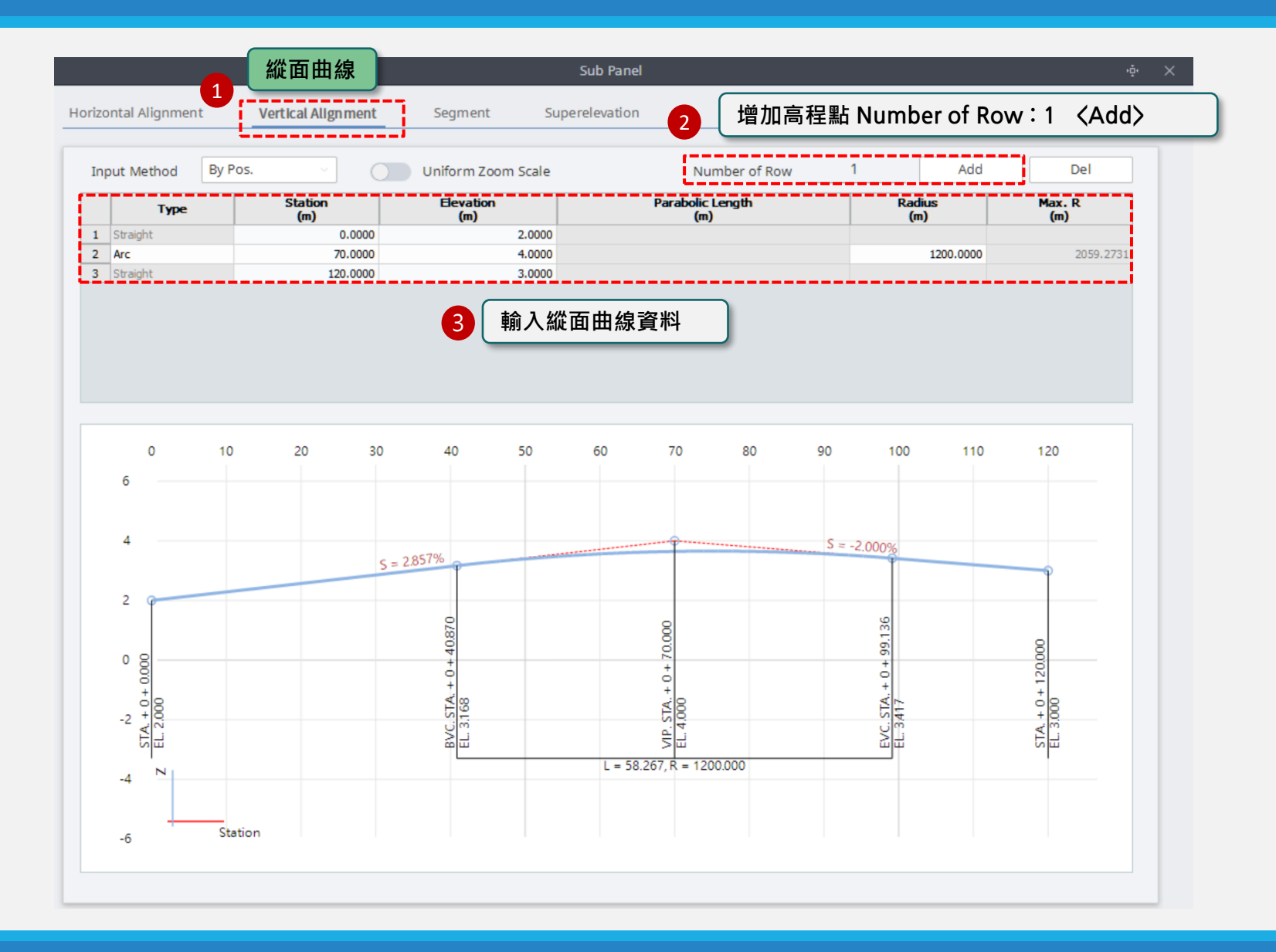

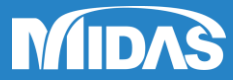

Create-Edit

#### → Base > Layout > Create-Edit (Segment)

3. 規劃路線-橋梁段

| 在 Layout Info-1 路線內: |                                    |               |
|----------------------|------------------------------------|---------------|
| te Layout            |                                    |               |
| <b>B</b>             | Create / Edit                      |               |
|                      | New ~                              |               |
|                      | <ul> <li>Classification</li> </ul> |               |
|                      | ID                                 | 1             |
|                      | Name                               | Layout Info-1 |
|                      | <ul> <li>Start Location</li> </ul> |               |
|                      | Geographic Coordinate              | nate          |
|                      | Origin Point (X)                   | 0.00000 m     |
|                      | Origin Point (Y)                   | 0.00000 m     |
|                      | Initial Angle                      | 0.0000 [deg]  |
|                      | ✓ Start Station                    |               |
|                      | 0.00000 m                          |               |
| > Import Layout      |                                    |               |
|                      | <ul> <li>Grid Setting</li> </ul>   |               |
|                      | Main Scale                         | 10.00000 m    |
|                      | Sub Division                       | 2             |
|                      |                                    | + ×           |

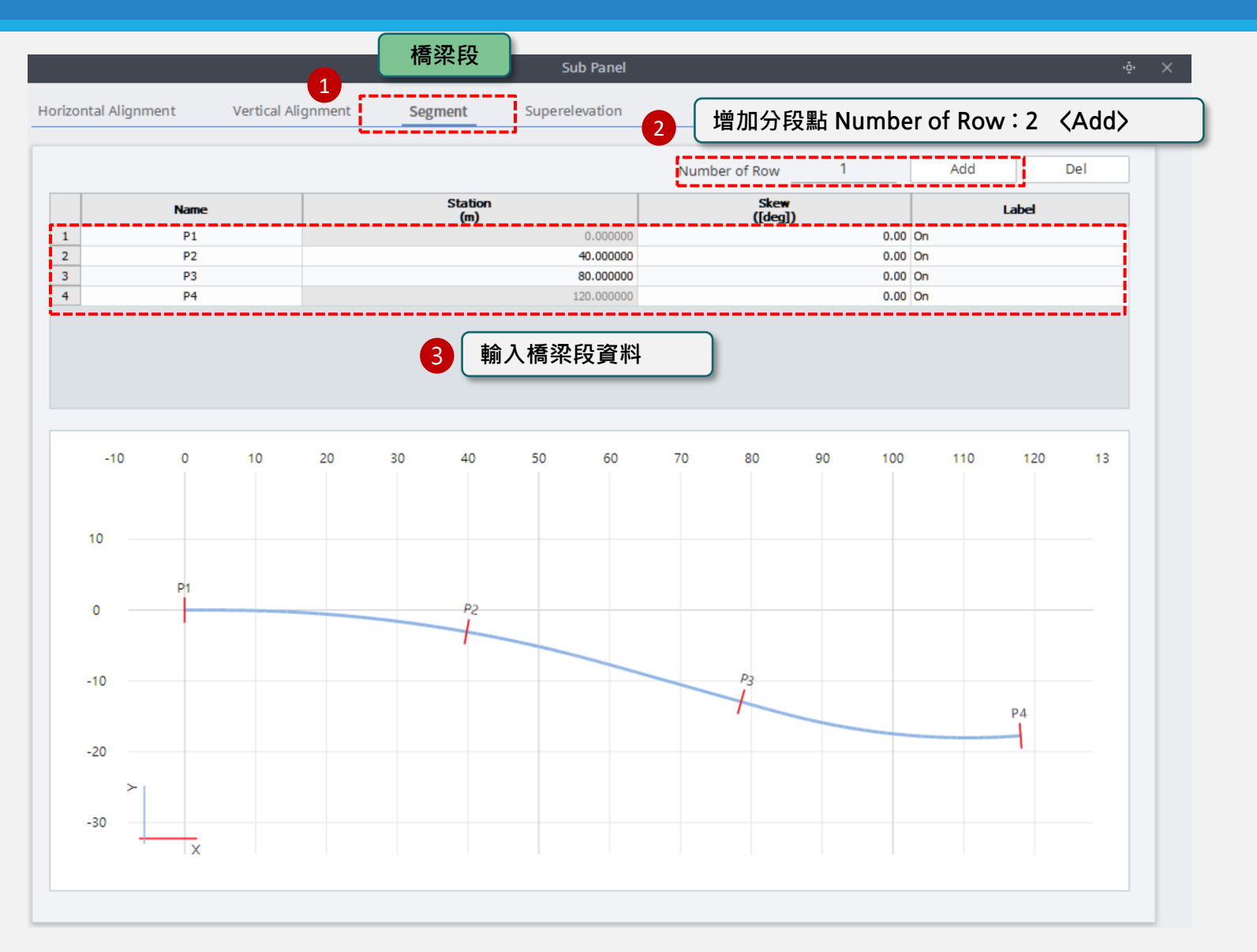

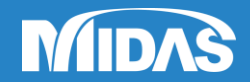

Create-Edit

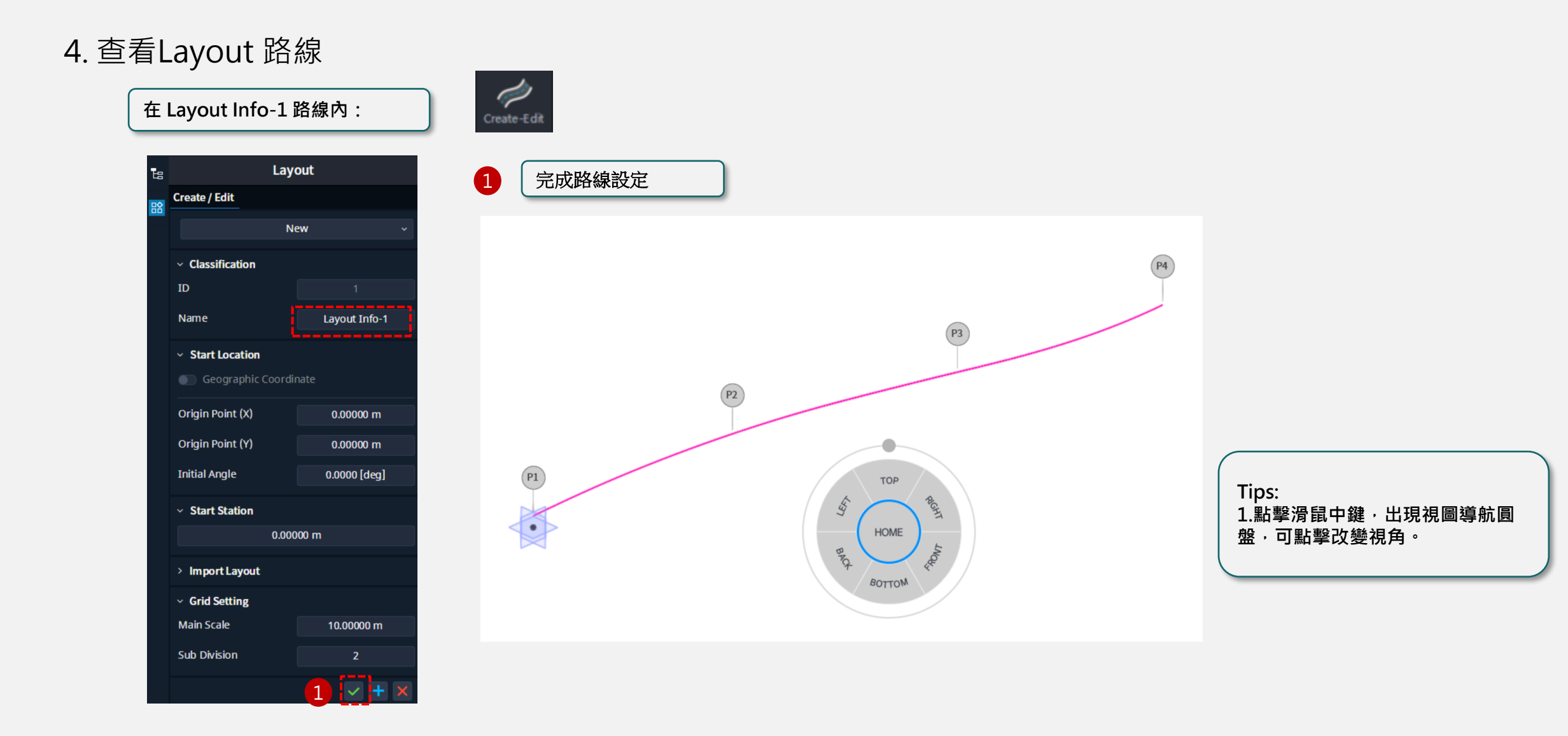

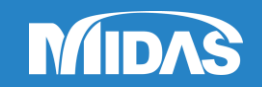

#### → Base > Library > Assembly > Assign

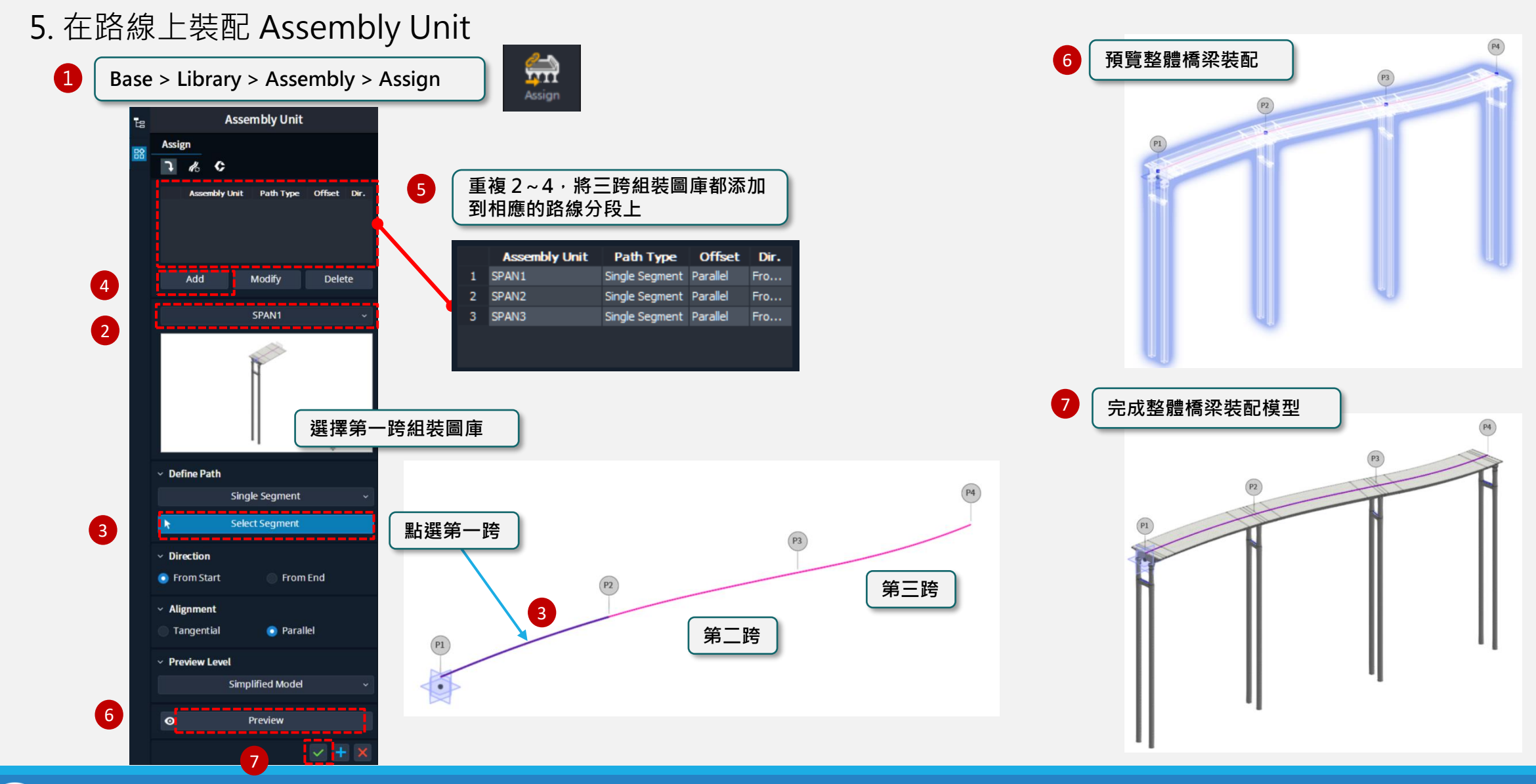

midas CIM Information Based 3D Design for Bridge & Civil Structural Engineering

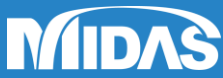

#### $\rightarrow$ Base > Library > Assembly > Assign

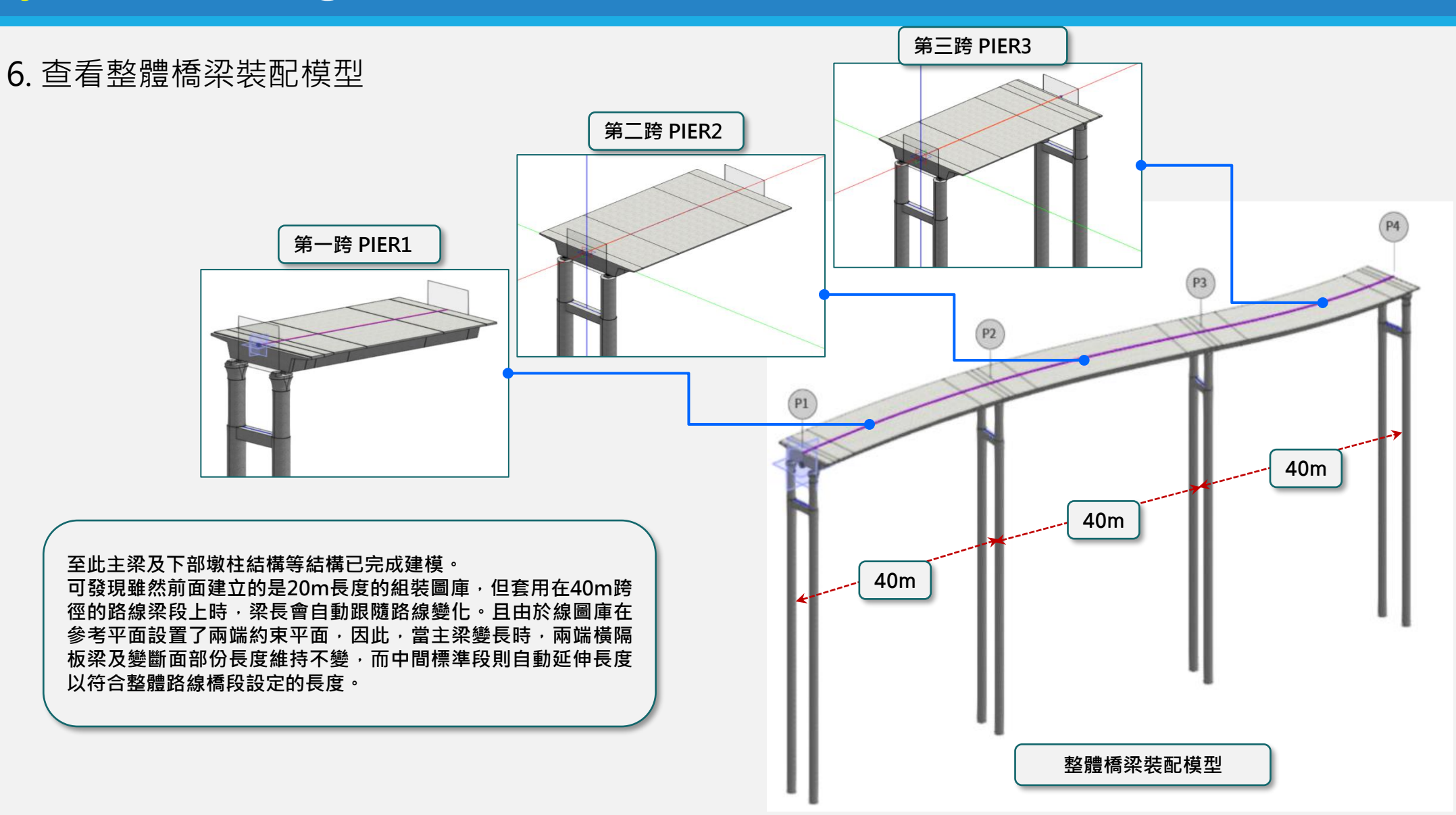

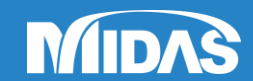

# **Boundary Modeling**

#### → Model > Analysis > Boundary > Support

#### 1. 墩柱底固定支承

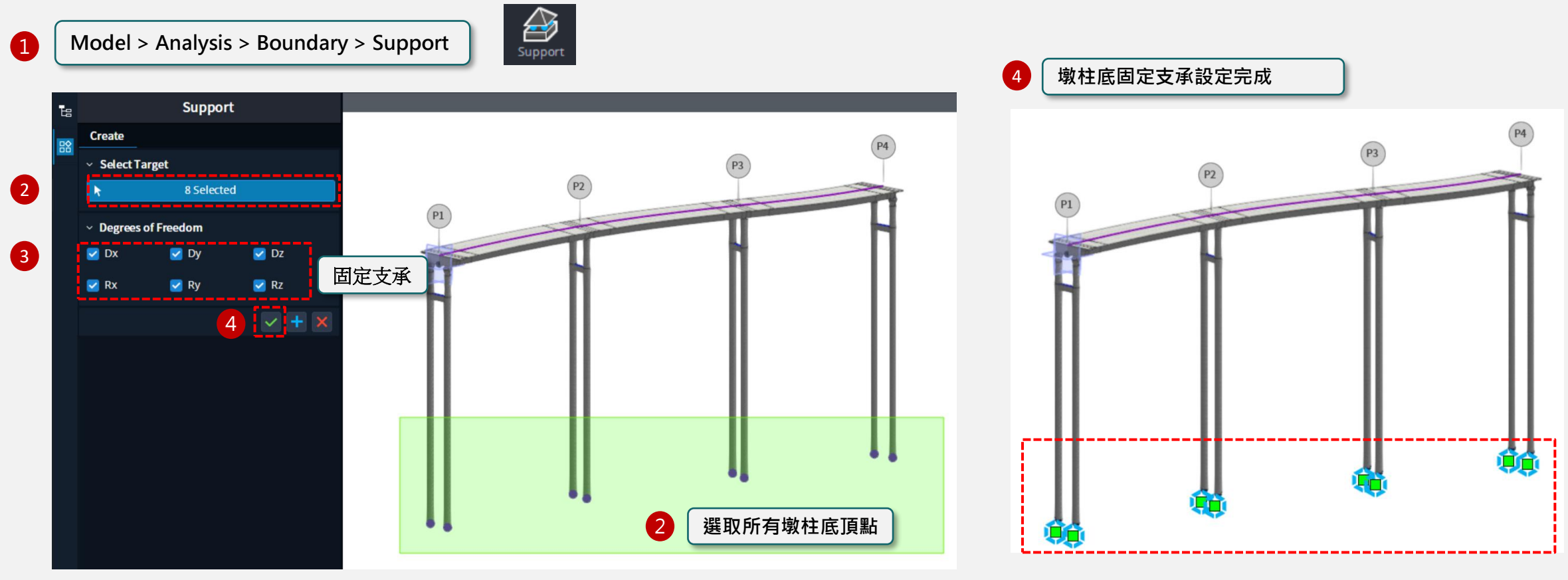

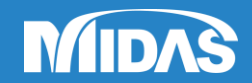

# **Boundary Modeling**

#### → Model > Analysis > Boundary > Rigid Link

#### 2. 主梁與墩柱連接(剛性連桿)

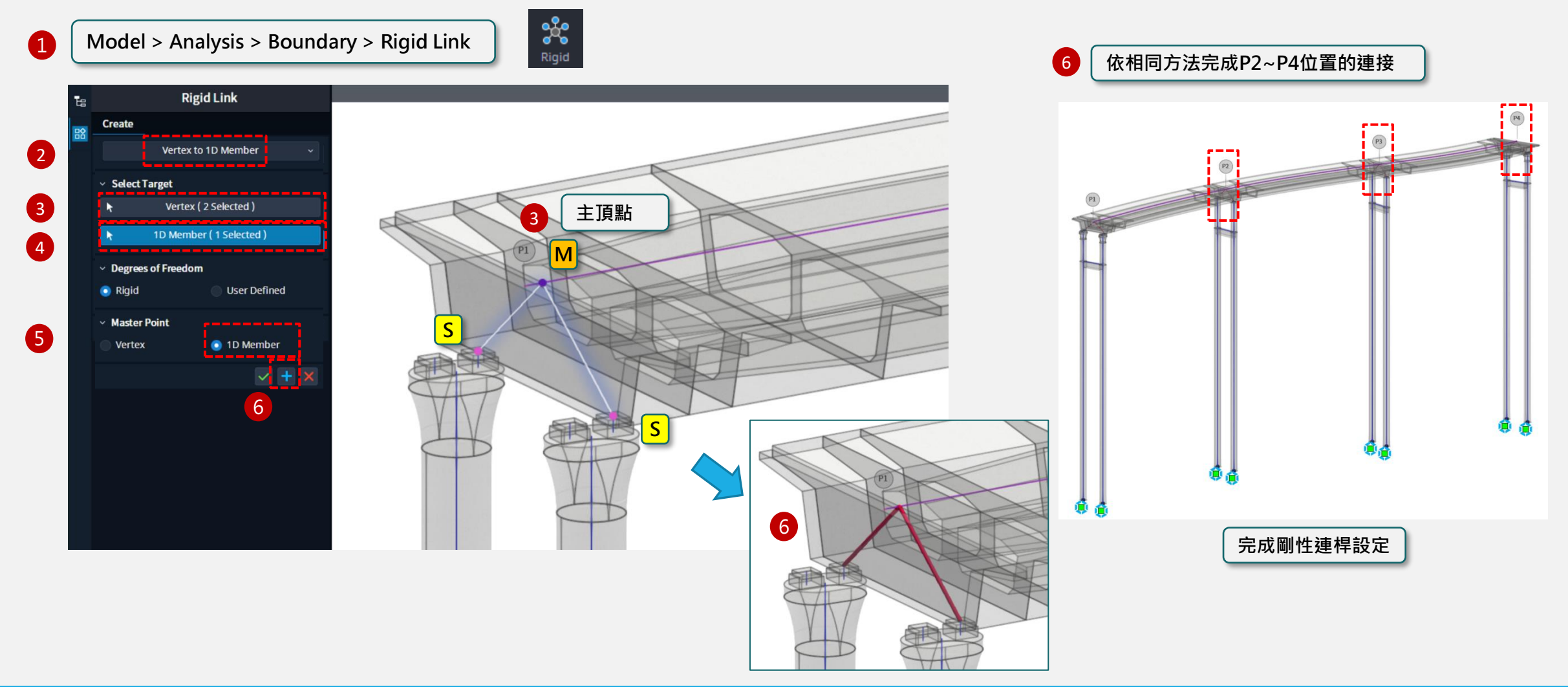

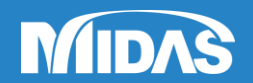

# Analysis Mode

#### $\rightarrow$ Application > Analysis > Analysis Case

#### 1. 分析案例設定

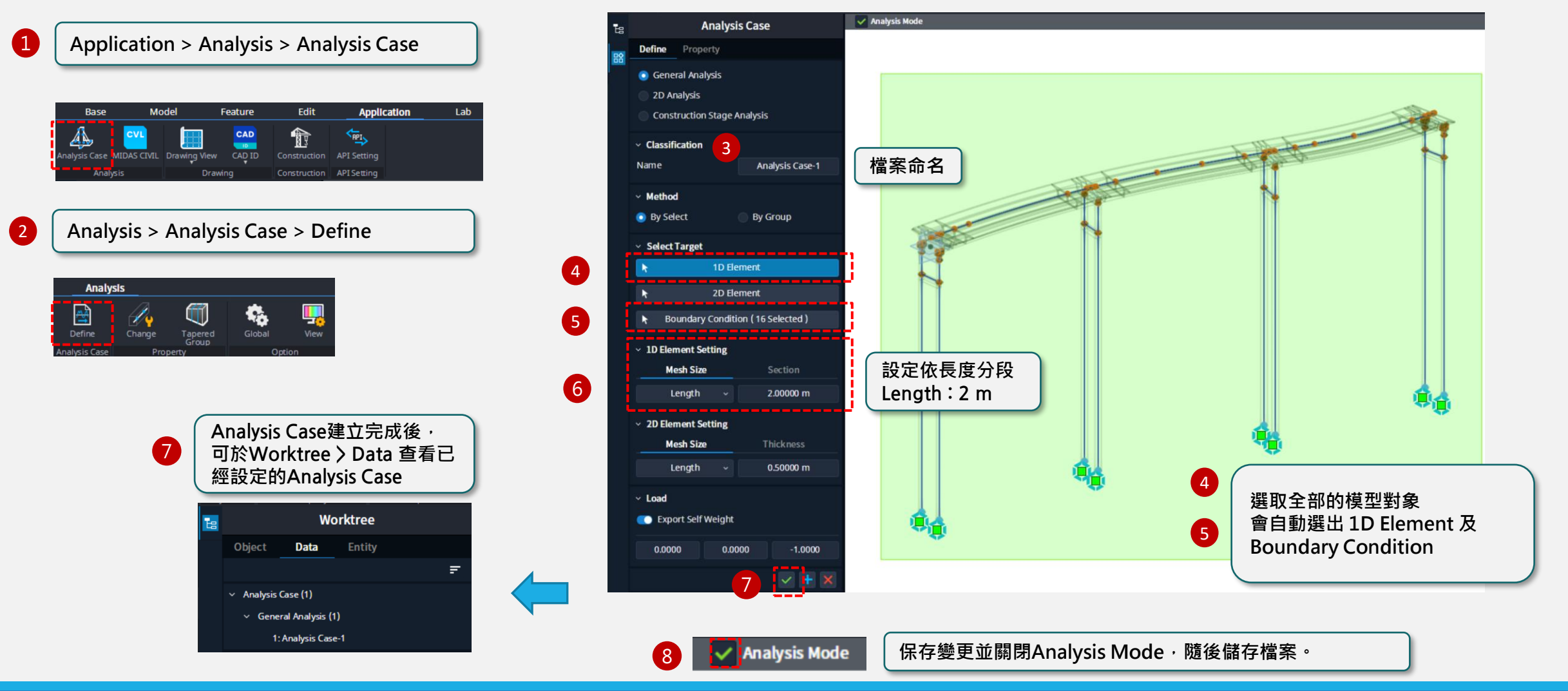

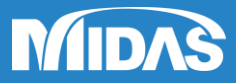

# Analysis Mode

#### $\rightarrow$ Application > Analysis > MIDAS CIVIL

#### 1.匯出MIDAS CIVIL分析模型檔案

Application > Analysis > MIDAS CIVIL (1)Model Feature Edit Application Lab Base **P** CAD CHPI 10 alvsis Case MIDAS CIVIL Drawing Construction MIDAS CIVIL ᅝ Export Run MIDAS CIVIL 2 Run MIDAS CIVIL NX Export to MCT File ✓ Select Analysis Case 3 Analysis Case-1 V + 4 Export to **MIDAS CIVIL** 同樣方式可匯出到 MIDAS CIVIL NX 或 MCT File

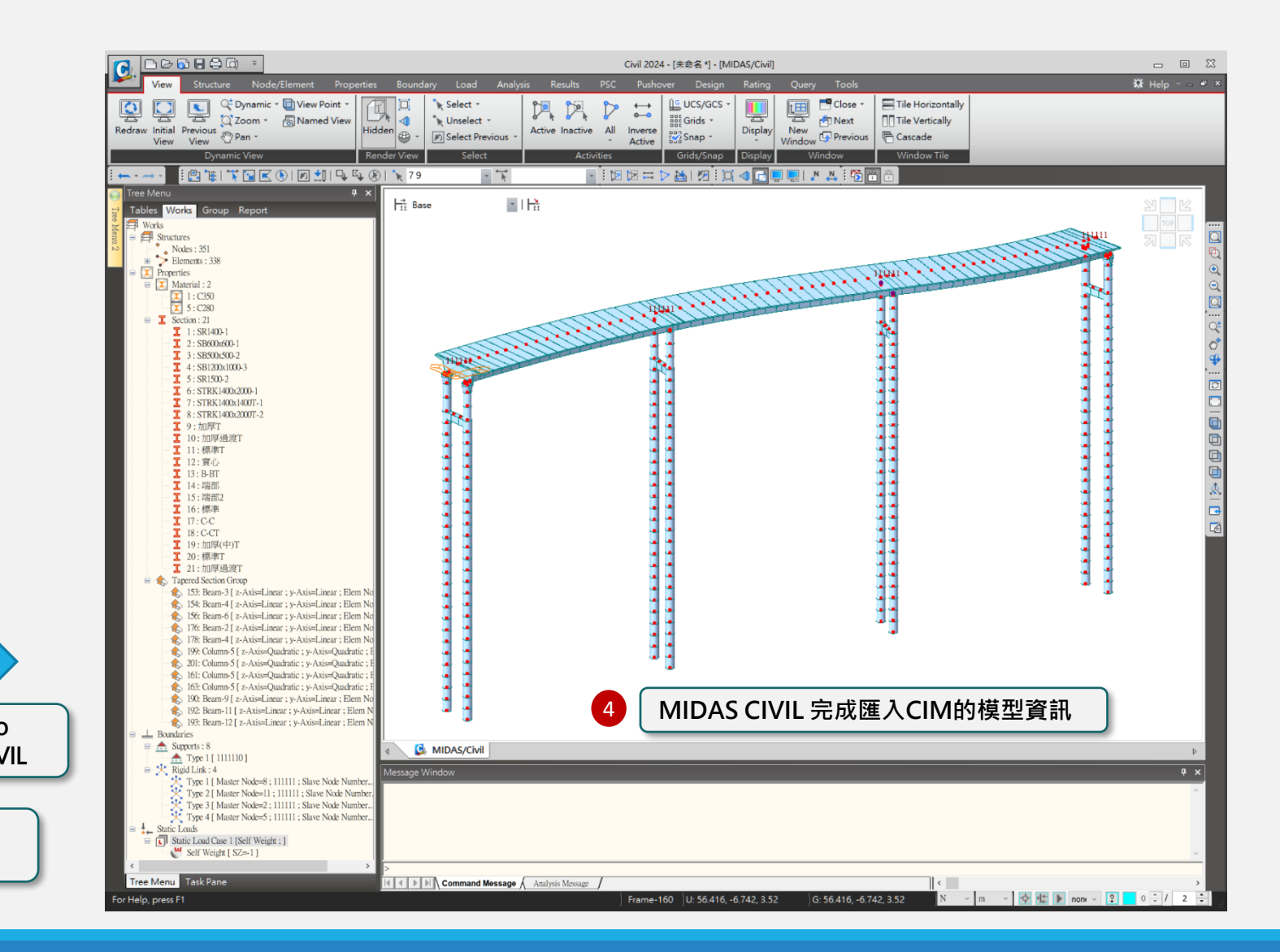

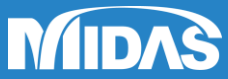